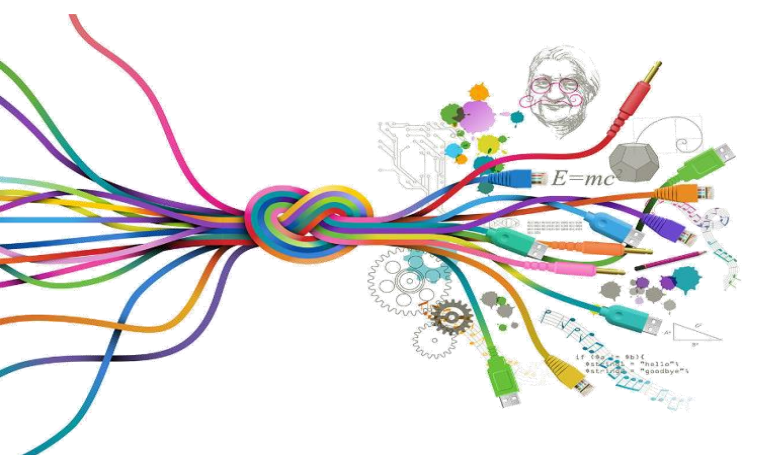

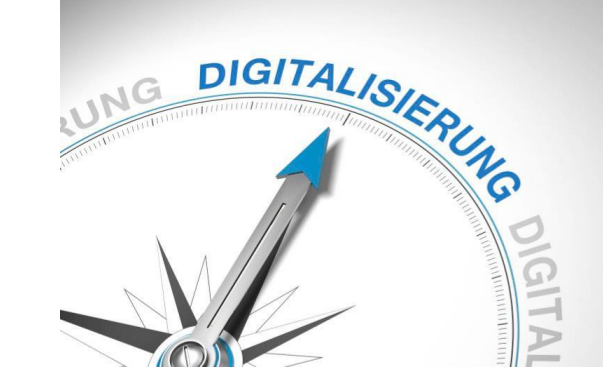

# Digitalisierung archäologischer Artefakte. Umgang mit Umzeichnen- und Bildbearbeitungsprogrammen Praxisübung Dr. Anne Sieverling

Die Daten stammen vom Plaghia-Halbinsel-Survey geleitet von Prof. Franziska Lang von der TU-Darmstadt

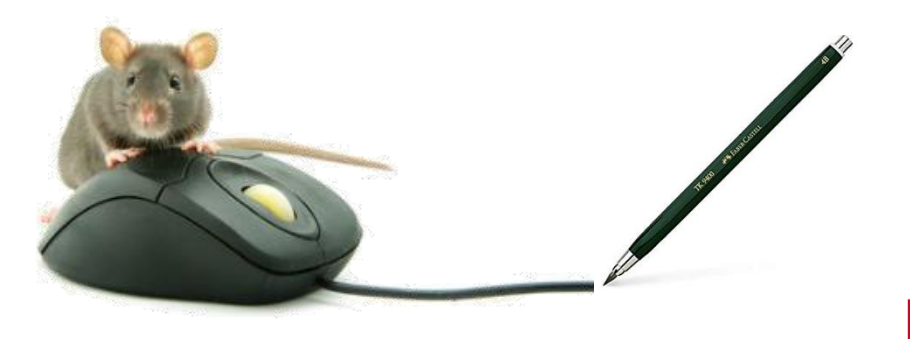

UNIVER SITÄTS SAMM Klassisch-Archäologische LUNGEN Sammlungen

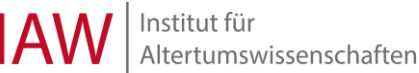

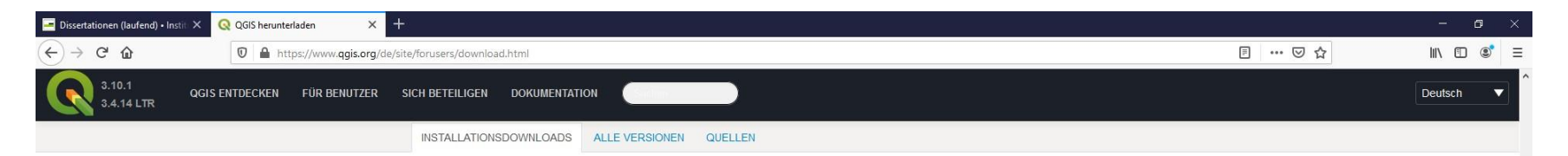

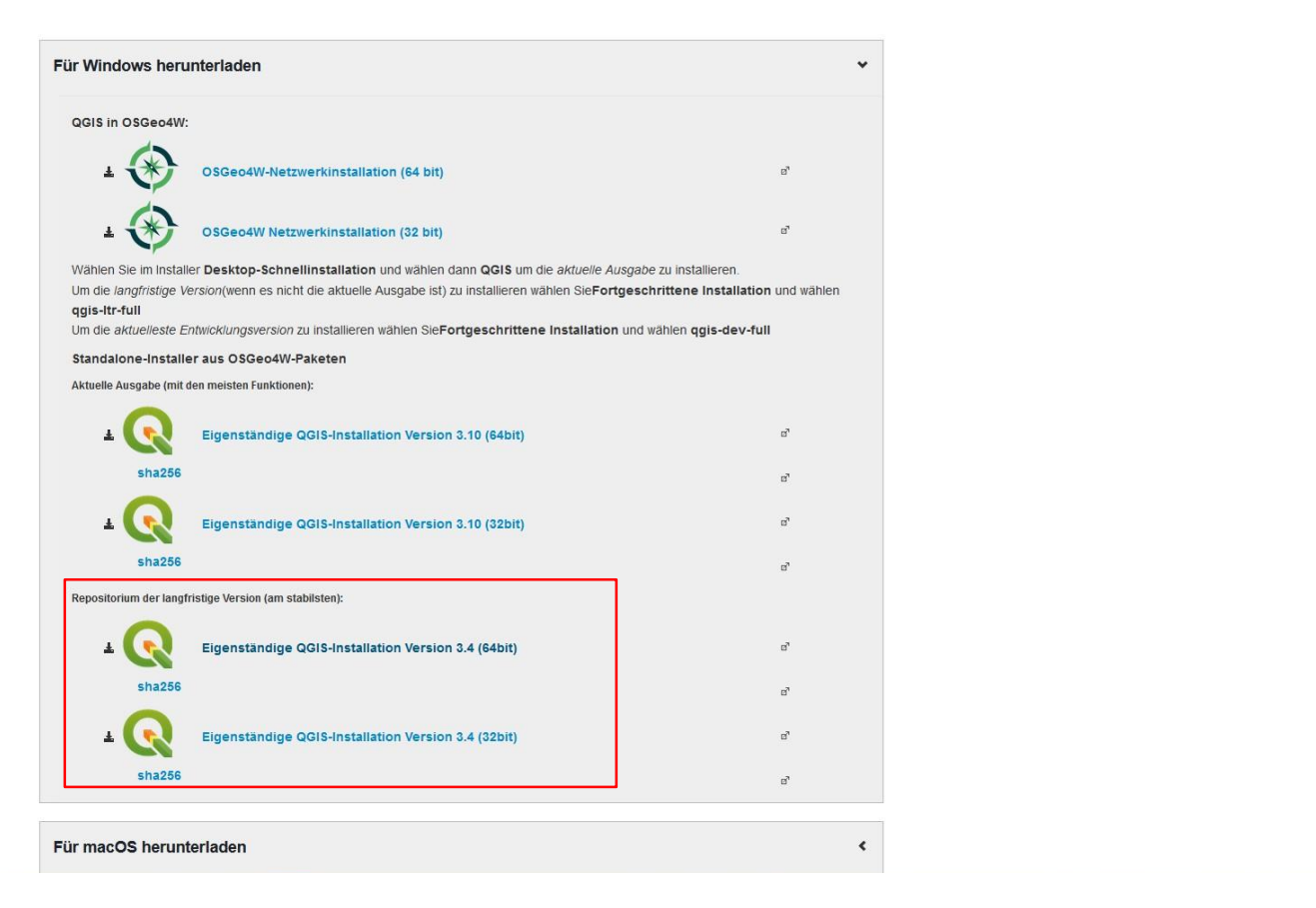

https://qgis.org/downloads/QGIS-OSGeo4W-3.4.14-1-Setup-x86\_64.exe

https://www.qgis.org/de/site/

Wählen Sie QGIS 3.4.14 'Madeira', weil es aktuell (Jan. 2020) langfristige Repositorien bietet

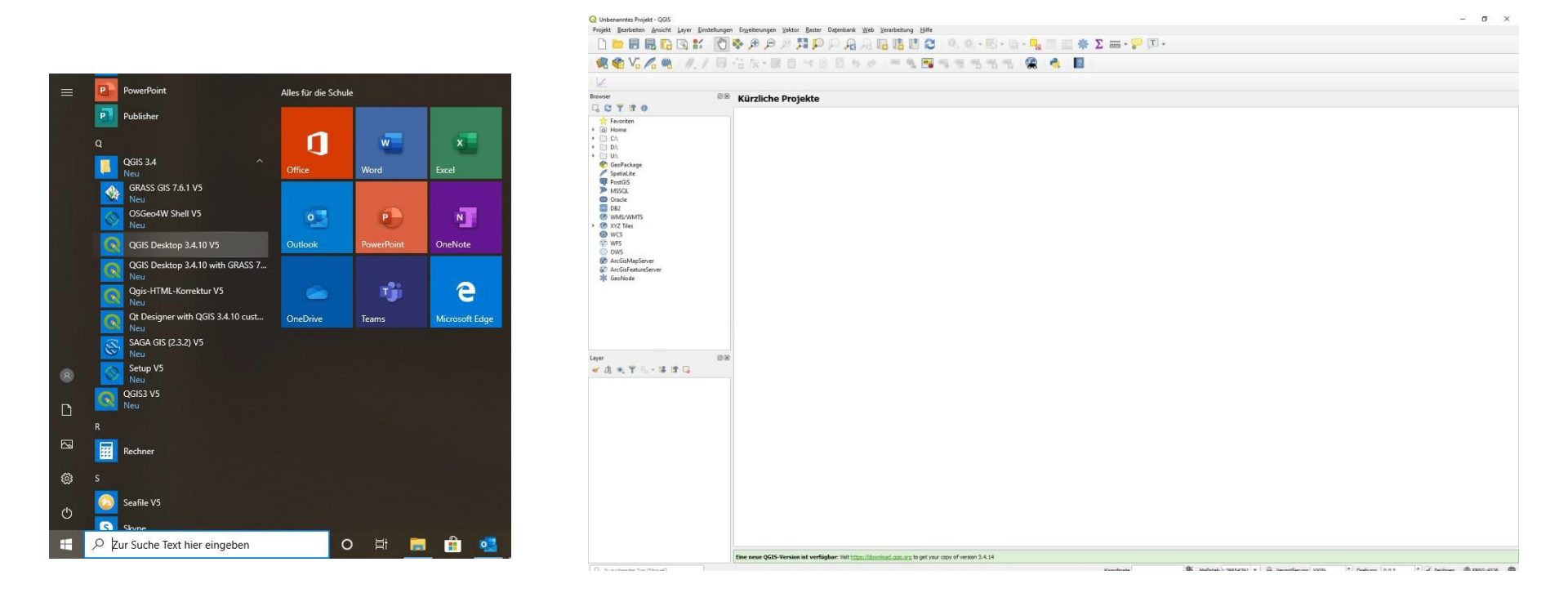

- in den Programmen befindet sich nun einem Ordner, in dem sich die Desktop-Anwendung befindet
- mit Doppelklick anwenden, dann öffnet sich das gewünschte Programm

| 🔇 Unbenanntes Projek                                        | kt - QGIS                               |                                                                        |                                                           |                 |                                 |                           | – 0 ×                      |
|-------------------------------------------------------------|-----------------------------------------|------------------------------------------------------------------------|-----------------------------------------------------------|-----------------|---------------------------------|---------------------------|----------------------------|
| Projekt <u>B</u> earbeiten                                  | Ansicht Layer Einstellungen E           | Er <u>w</u> eiterungen <u>V</u> ektor <u>R</u> aster Da <u>t</u> enban | k <u>W</u> eb <u>V</u> erarbeitung <u>H</u> ilfe          |                 |                                 |                           |                            |
|                                                             | Neue <u>K</u> artenansicht              | Strg+M<br>Strg+Umschalt+M                                              | A <b>□ □ □ ○ </b>                                         | - 🖬 - 🌄 📰 🔆 Σ 🚎 | • 🖵 T •                         |                           |                            |
| (a) 🚱 V. /                                                  | Karte verschieben                       | -                                                                      |                                                           | 🧠 🙆 🦂 🛐         |                                 |                           |                            |
|                                                             | Narte zu gewählten Objekten v           | rerschieben                                                            |                                                           | M 970 ->        |                                 |                           |                            |
|                                                             | A Hineinzoomen                          | Strq+Alt++                                                             |                                                           |                 |                                 |                           |                            |
| a for                                                       | 🗩 Hinaus zoomen                         | Strq+Alt+-                                                             |                                                           |                 |                                 |                           |                            |
| 2                                                           | 0. Objekte abfragen                     | Strg+Umschalt+I                                                        |                                                           |                 |                                 |                           |                            |
| Browser                                                     | Messen                                  | •                                                                      |                                                           |                 |                                 |                           |                            |
|                                                             | Σ Statistische Zusammenfassung          |                                                                        |                                                           |                 |                                 |                           |                            |
| ☆ Favoriten                                                 | Volle Ausdehnung (F)                    | Stro+Umschalt+F                                                        |                                                           |                 |                                 |                           |                            |
| • 🙆 Home                                                    | Auf Laver zoomen                        |                                                                        |                                                           |                 |                                 |                           |                            |
| ▶ □ C:\<br>▶ □ D:\                                          | Zu ausgewählten Obiekten zoo            | omen Stra+J                                                            |                                                           |                 |                                 |                           |                            |
| <ul> <li>U:\</li> </ul>                                     | Coom zurück                             |                                                                        |                                                           |                 |                                 |                           |                            |
| 🔮 GeoPackage                                                | Zoom vor                                |                                                                        |                                                           |                 |                                 |                           |                            |
| SpatiaLite                                                  | Auf eigene Auflösung zoomen             | 1 (100%)                                                               |                                                           |                 |                                 |                           |                            |
| MSSQL                                                       | Dekorationen                            | ,                                                                      |                                                           |                 |                                 |                           |                            |
| Oracle                                                      | Voransichtsmodus                        |                                                                        |                                                           |                 |                                 |                           |                            |
| DB2                                                         | Kartenhinweise anzeigen                 |                                                                        |                                                           |                 |                                 |                           |                            |
| <ul> <li>WWWS/WWWTS</li> <li>XYZ Tiles</li> </ul>           | Neues Lesezeichen                       | Strq+B                                                                 |                                                           |                 |                                 |                           |                            |
| 🕒 wcs                                                       | Lesezeichen anzeigen                    | Strg+Umschalt+B                                                        |                                                           |                 |                                 |                           |                            |
| <ul> <li>         WFS         <ul> <li></li></ul></li></ul> | Aktualisieren                           | F5                                                                     |                                                           |                 |                                 |                           |                            |
|                                                             | <ul> <li>Alle Laver anzeigen</li> </ul> | Strg+Umschalt+U                                                        |                                                           |                 |                                 |                           |                            |
|                                                             | C Alle Layer ausblenden                 | Strg+Umschalt+H                                                        |                                                           |                 |                                 |                           |                            |
| 💥 GeoNode                                                   | Zeige gewählte Layer                    |                                                                        |                                                           |                 |                                 |                           |                            |
|                                                             | 😋 Ausblenden von gewählten Layern       |                                                                        |                                                           |                 |                                 |                           |                            |
| Layer                                                       | Abgewählte Layer verbergen              |                                                                        |                                                           |                 |                                 |                           |                            |
| 🤞 🥼 🔍 📍 🖏                                                   | Bedienfelder                            |                                                                        |                                                           |                 |                                 |                           |                            |
|                                                             | Werkzeugkästen                          |                                                                        | ✓ Attributwerkzeugleiste                                  |                 |                                 |                           |                            |
|                                                             | <u>V</u> ollbildmodus umschalten        | F11                                                                    | ✓ Beschriftungswerkzeugleiste                             |                 |                                 |                           |                            |
|                                                             | Laversichtbarkeit umschalten            | Strg+Tab                                                               | Datenbankwerkzeugleiste                                   |                 |                                 |                           |                            |
|                                                             | Nur Karte umschalten                    | Strg+Umschalt+Tab                                                      | ✓ Datenquellenverwaltungsleiste                           |                 |                                 |                           |                            |
|                                                             |                                         |                                                                        | ✓ Digitalisierungswerkzeugleiste                          |                 |                                 |                           |                            |
|                                                             |                                         |                                                                        | Einrastwerkzeugleiste                                     |                 |                                 |                           |                            |
|                                                             |                                         |                                                                        | Erweiterte Digitalisierungswerkzeugleiste                 |                 |                                 |                           |                            |
|                                                             |                                         |                                                                        | ✓ Erweiterungswerkzeugleiste                              |                 |                                 |                           |                            |
|                                                             |                                         |                                                                        | ✓ Hilfewerkzeugleiste                                     |                 |                                 |                           |                            |
|                                                             |                                         |                                                                        | ✓ Kartennavigationswerkzeugleiste                         |                 |                                 |                           |                            |
|                                                             |                                         |                                                                        | Layerverwaltungswerkzeugleiste                            |                 |                                 |                           |                            |
|                                                             |                                         |                                                                        | Projektwerkzeugleiste                                     |                 |                                 |                           |                            |
|                                                             |                                         |                                                                        | ✓ Rasterwerkzeugleiste                                    |                 |                                 |                           |                            |
|                                                             |                                         |                                                                        | Vektorwerkzeugleiste                                      |                 |                                 |                           |                            |
|                                                             |                                         |                                                                        | V Webwerkzeugleiste                                       |                 |                                 |                           |                            |
|                                                             |                                         |                                                                        | Werkzeugleiste für Formen                                 |                 |                                 |                           |                            |
|                                                             |                                         |                                                                        | ✓ DataPlotly                                              |                 |                                 |                           |                            |
|                                                             |                                         |                                                                        |                                                           |                 |                                 |                           |                            |
|                                                             |                                         |                                                                        |                                                           |                 |                                 |                           |                            |
|                                                             | E                                       | ne neue Quis-version ist vertugbar: Visit [                            | tupsroownioau.guis.org to get your copy of version 3.4.14 |                 |                                 |                           |                            |
| 🛛 🔍 Zu suchender Typ (                                      | (Strg +K)                               |                                                                        |                                                           | Koordin         | Maßstab L:29854291 🔻 🔒 Vergröße | rung 100% 🗘 Drehung 0,0 ° | 🗘 🗸 Zeichnen 💮 EPSG:4326 🔍 |

- für den Schnellzugriff auf die Layer kann eine Extra-Leiste eingeblendet werden
- Ansicht  $\rightarrow$  Werkzeugkasten  $\rightarrow$  Layerverwaltungswerkzeuge

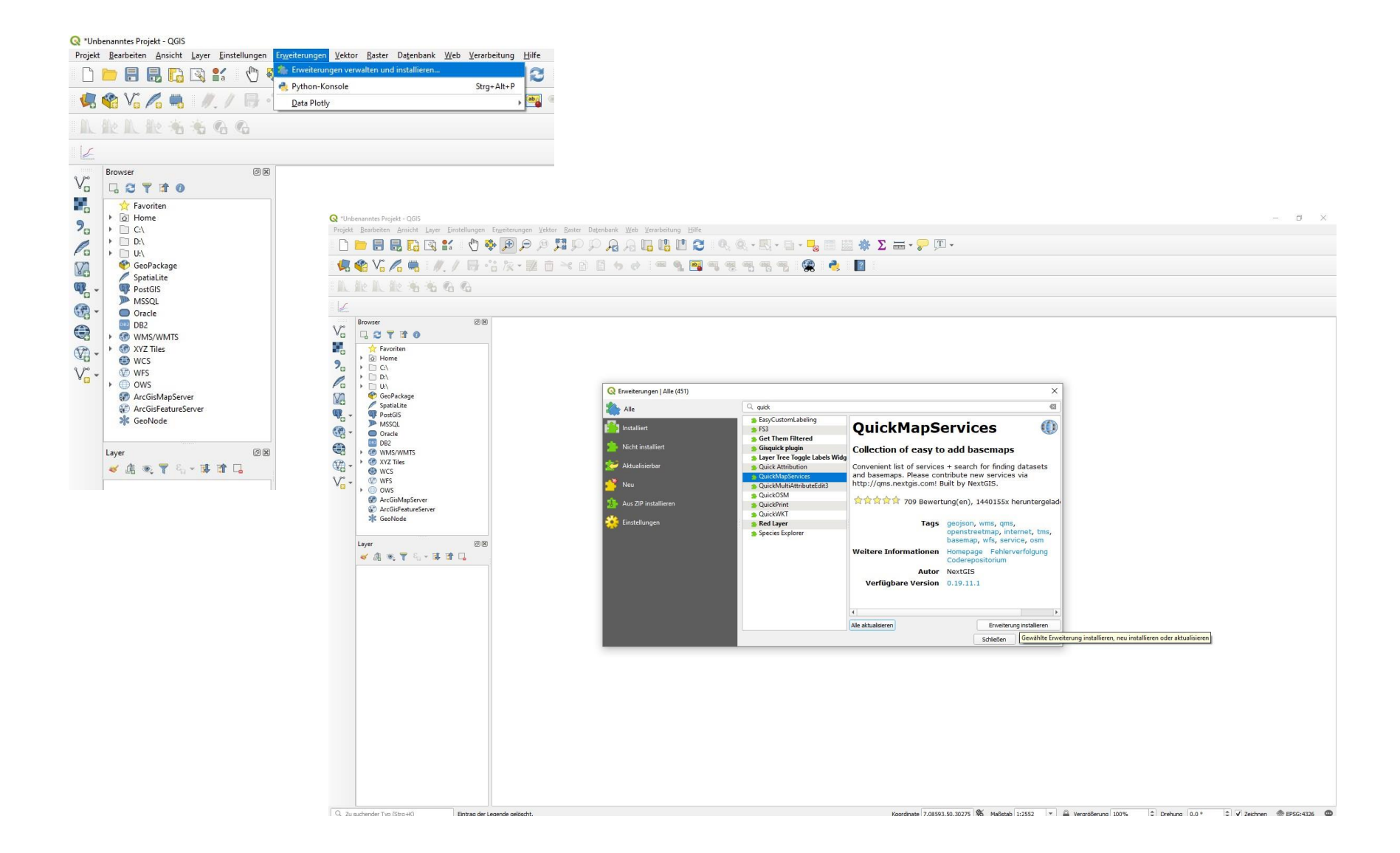

- Karten können in das Programm hochgeladen werden unter: Erweiterungen → Erweiterungen verwalten → QuickMapService suchen/anklicken → Erweiterungen installieren
- Fenster wieder schließen

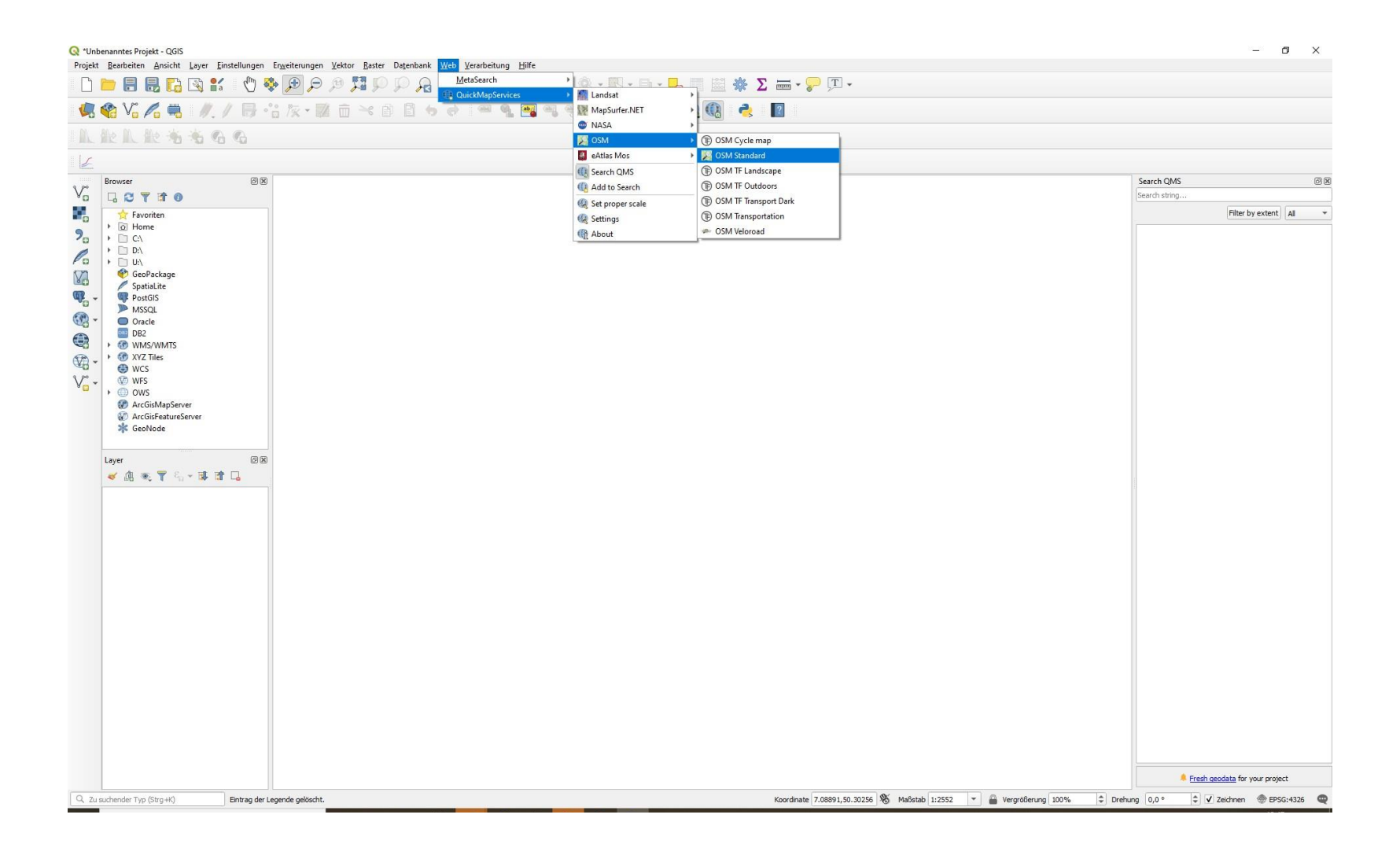

- die Karten können über Web → QuickMapServices eingefügt werden
- hier wird als Beispiel Open Street Map (OSM) gewählt

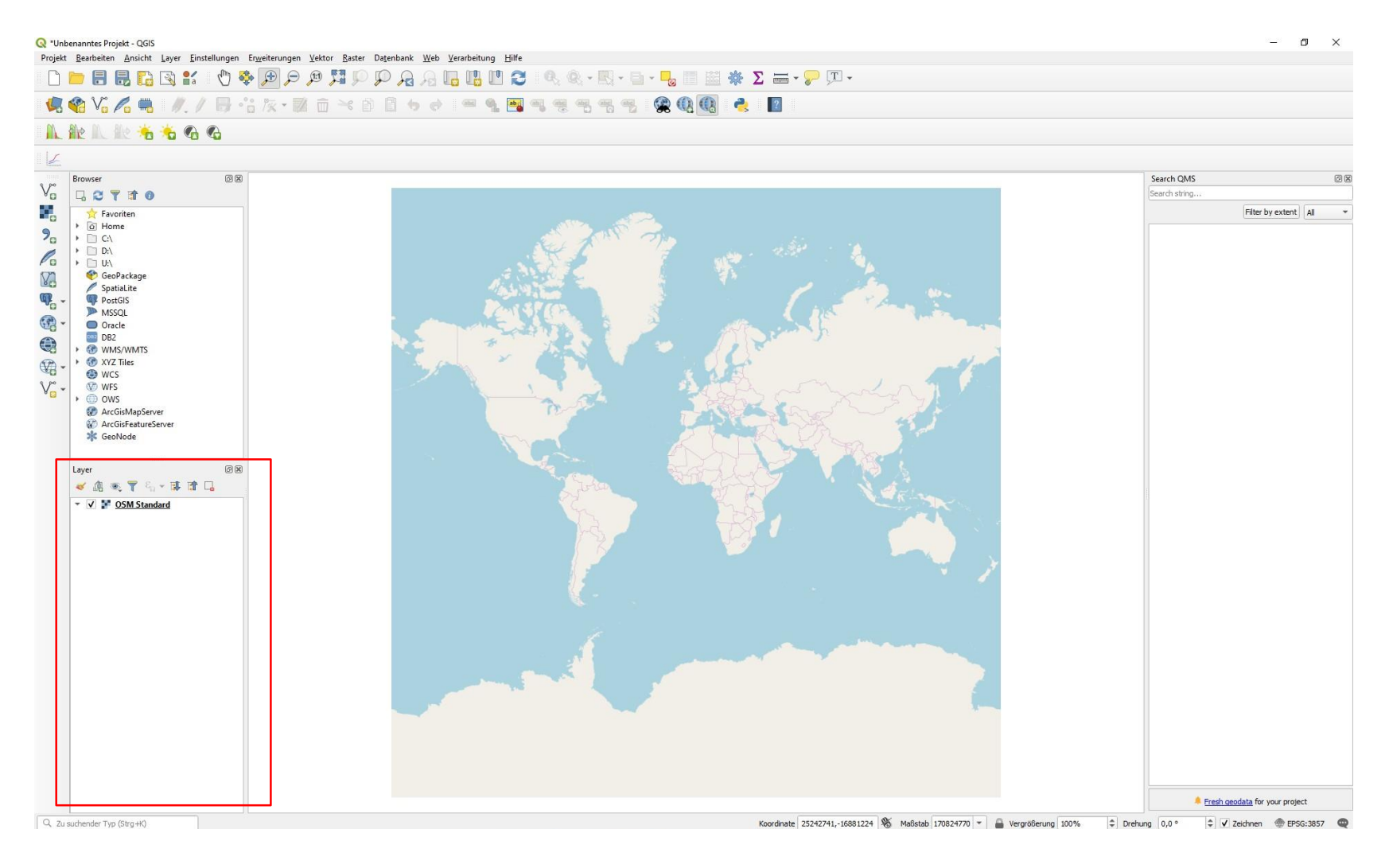

- hier die Ansicht mit geladenen Open Street Map (OSM)-Layer gewählt
- Layer erscheint im Layerfenster und kann dort auch wieder gelöscht bzw. verschoben werden

Projekt Bearbeiten Ansicht Layer Einstellungen Erweiterungen Vektor Baster Datenbank Web Verarbeitung Hilfe

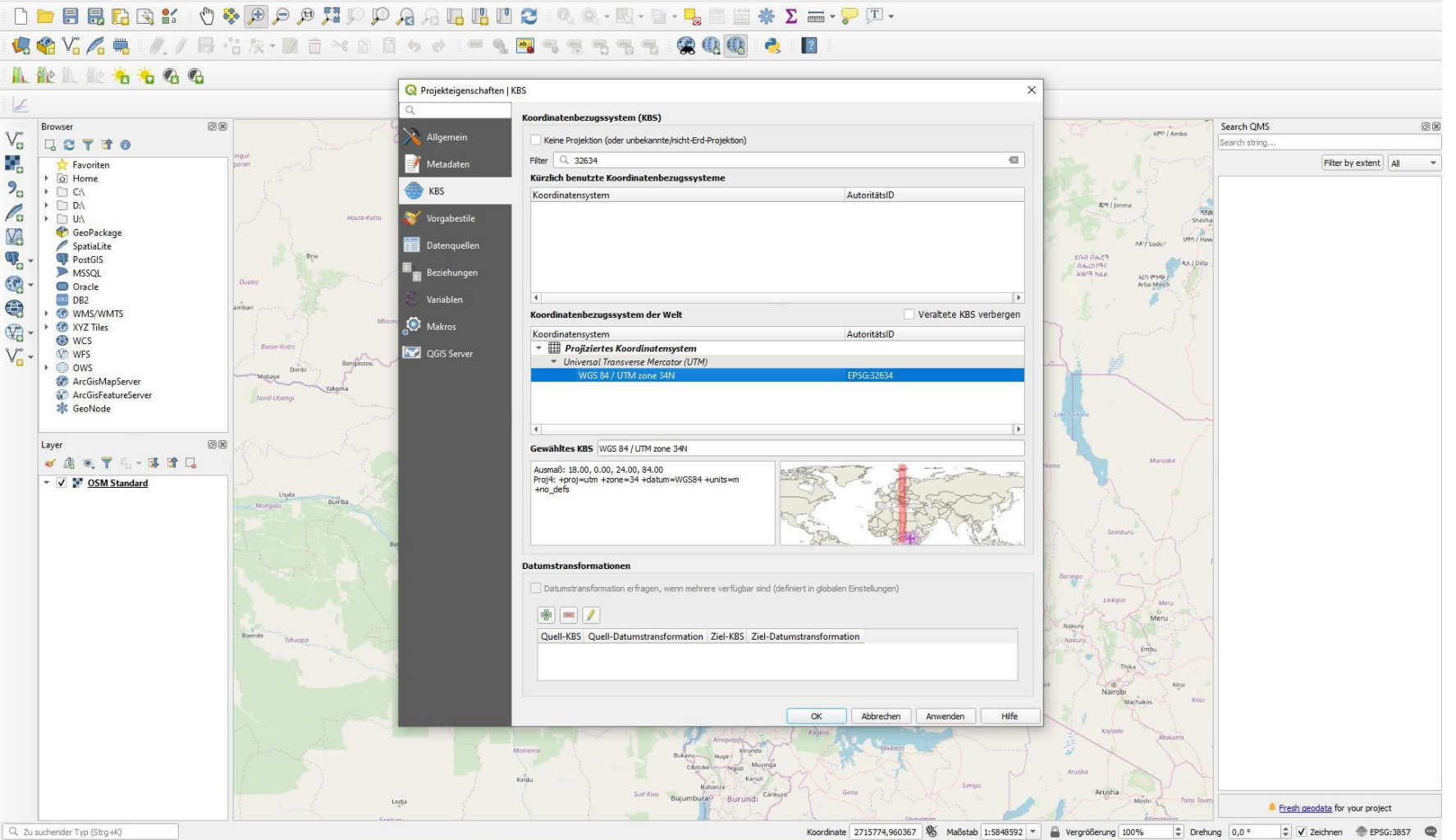

- über Projekt →Eigenschaften muss nun das verwendete Koordinatenbezugssystem (KBS) eingestellt werden
- das muss aus den Daten hervorgehen bzw. mitgeschickt werden!
- in diesem Fall haben wir UTM-Daten aus Griechenland und suchen deshalb nach 32634 (EPSG) und dann wird uns das passende KBS rausgesucht: WGS 84 / UTM zone 34N → anwenden → ok → alles speichern, damit Angaben übernommen werden

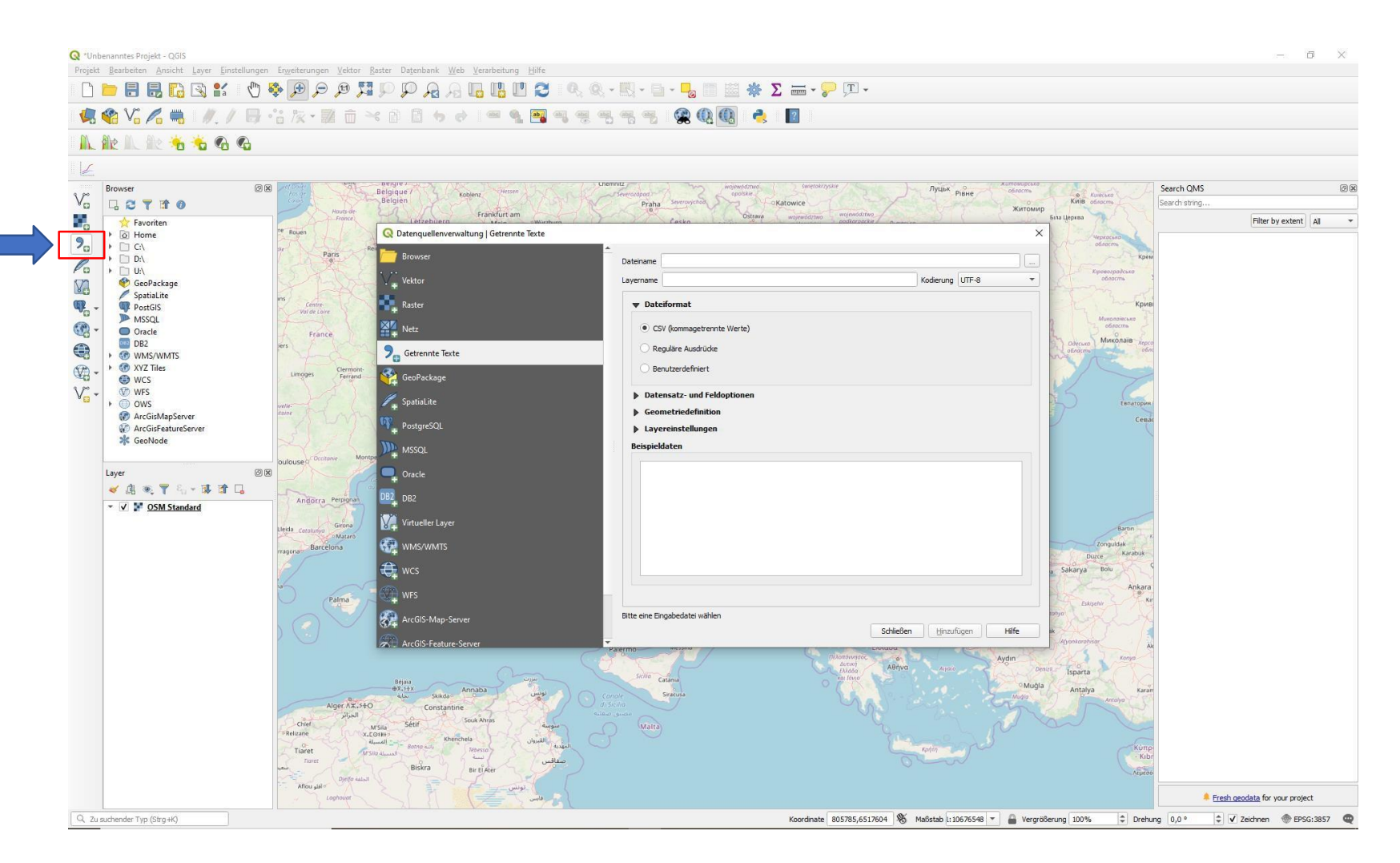

- über Textdatei als Layer importieren können auch CSV-Dateien als neuer Layer angelegt werden
- Datei hochladen über das Feld .... hinter  $\rightarrow$  Dateiname

# □ 🖿 🖥 🐻 📽 🖞 🇳 🕫 💭 🖉 🎜 🖓 🖓 🖓 🖓 🖓 🖓 🖓 🖓 🖓 👘 🕄 🕲 🖓 🖓 · □ · 🥊 🖄 🕷 Σ 🛲 · 🖓 💴 ·

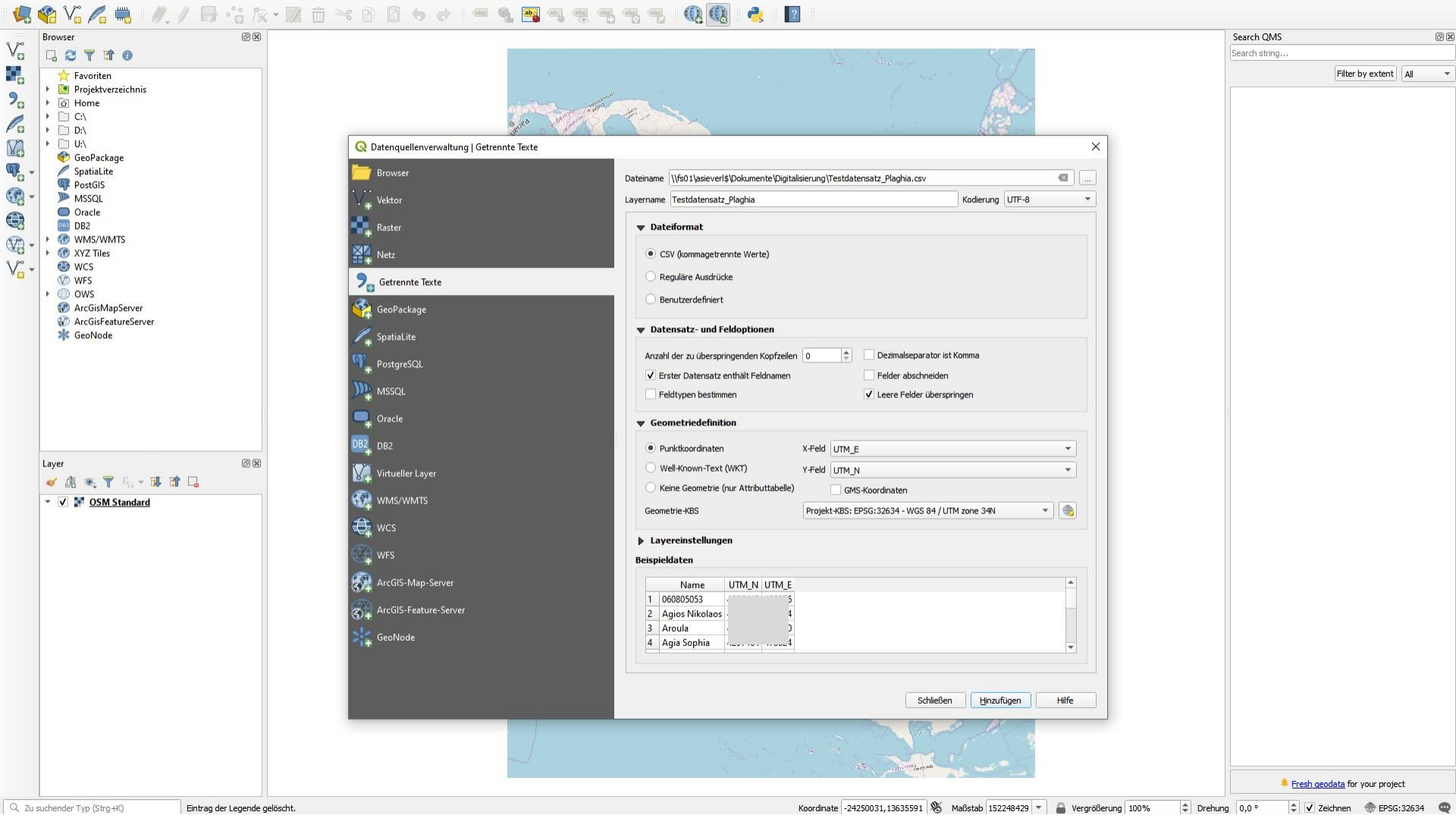

- Dann sollten die folgenden Felder aktiviert sein:
  - Dateiformat: CSV (bei Bearbeitung mit Excel → Reguläre Ausdrücke wählen und in dem Feld Ausdruck ein Semikolon ; einsetzen)
  - Datensatz- und Feldoptionen: erster Datensatz enthält Feldnamen + Leere Felder überspringen
  - Geometriedefinition: Punktkoordinaten, dann X- und Y- Feld wählen, Geometrie-KBS wählen (kommt auf Region und Koordinatenart an)
- dann  $\rightarrow$  hinzufügen  $\rightarrow$  schließen

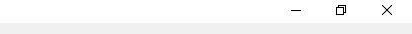

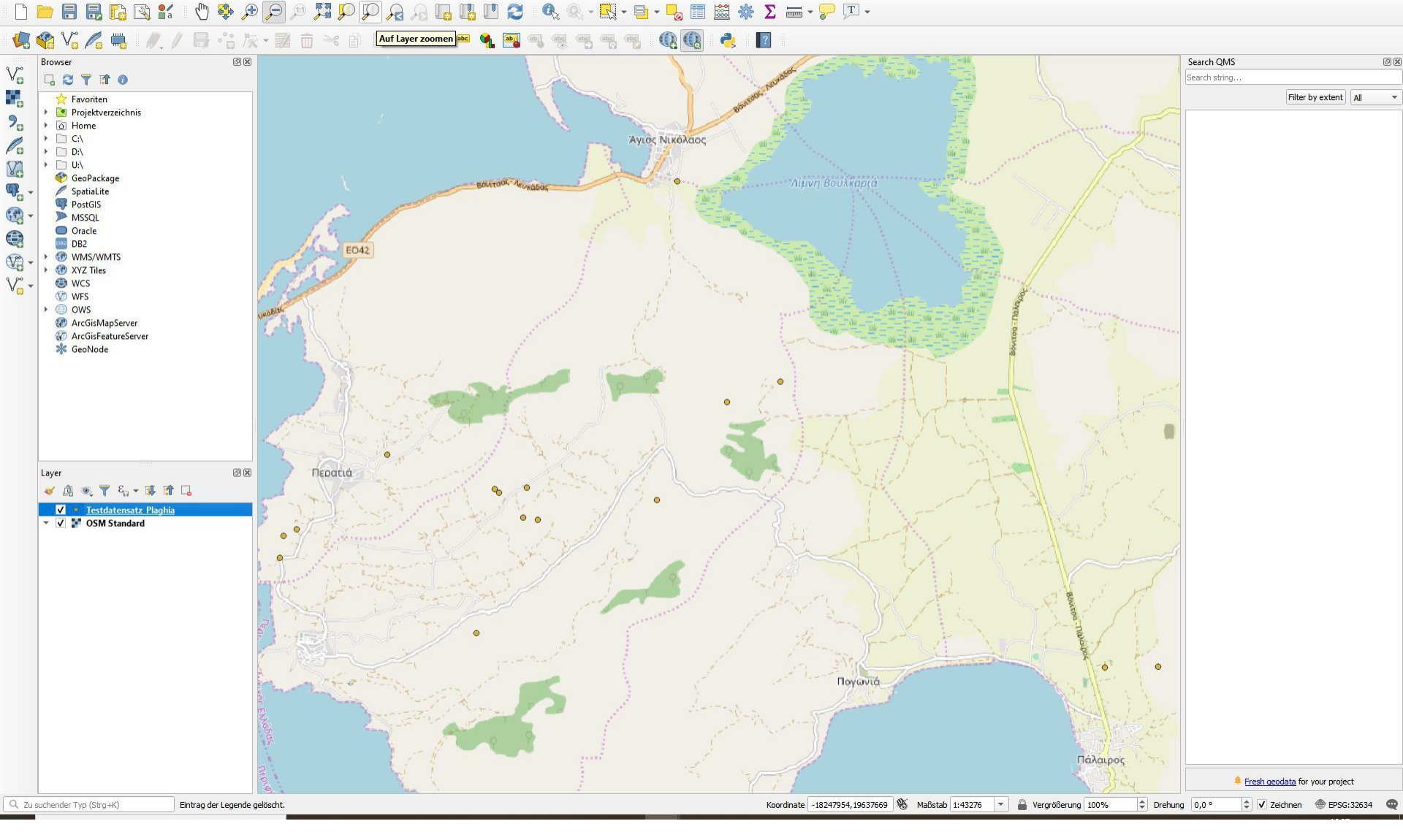

- Layer mit Koordinaten muss immer an oberster Stelle stehen, weil das Programm die Layer hierarchisch geordnet anzeigt
- auf Layer zoomen gehen, dadurch erfolgt automatischer Zoom ins Untersuchungsgebiet
- kann mit Zoom + oder korrigiert werden bzw. kann man auch ein Feld aufziehen, in das gezoomt werden soll

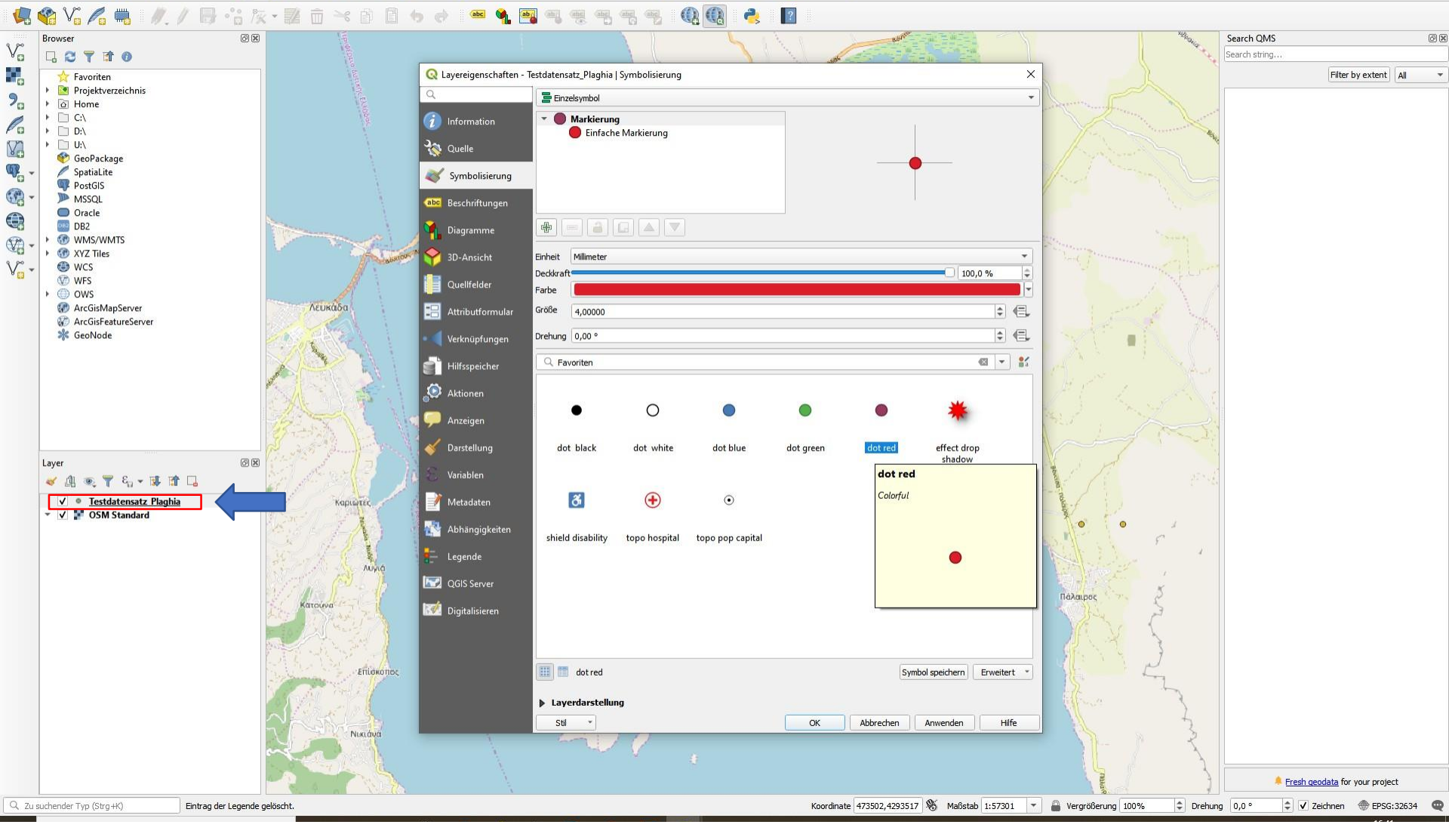

- bei Doppelklick auf Layer mit Punktdaten kann das Layout angepasst werden
- hier können Symbole, Stärke, Farbe etc. geändert werden

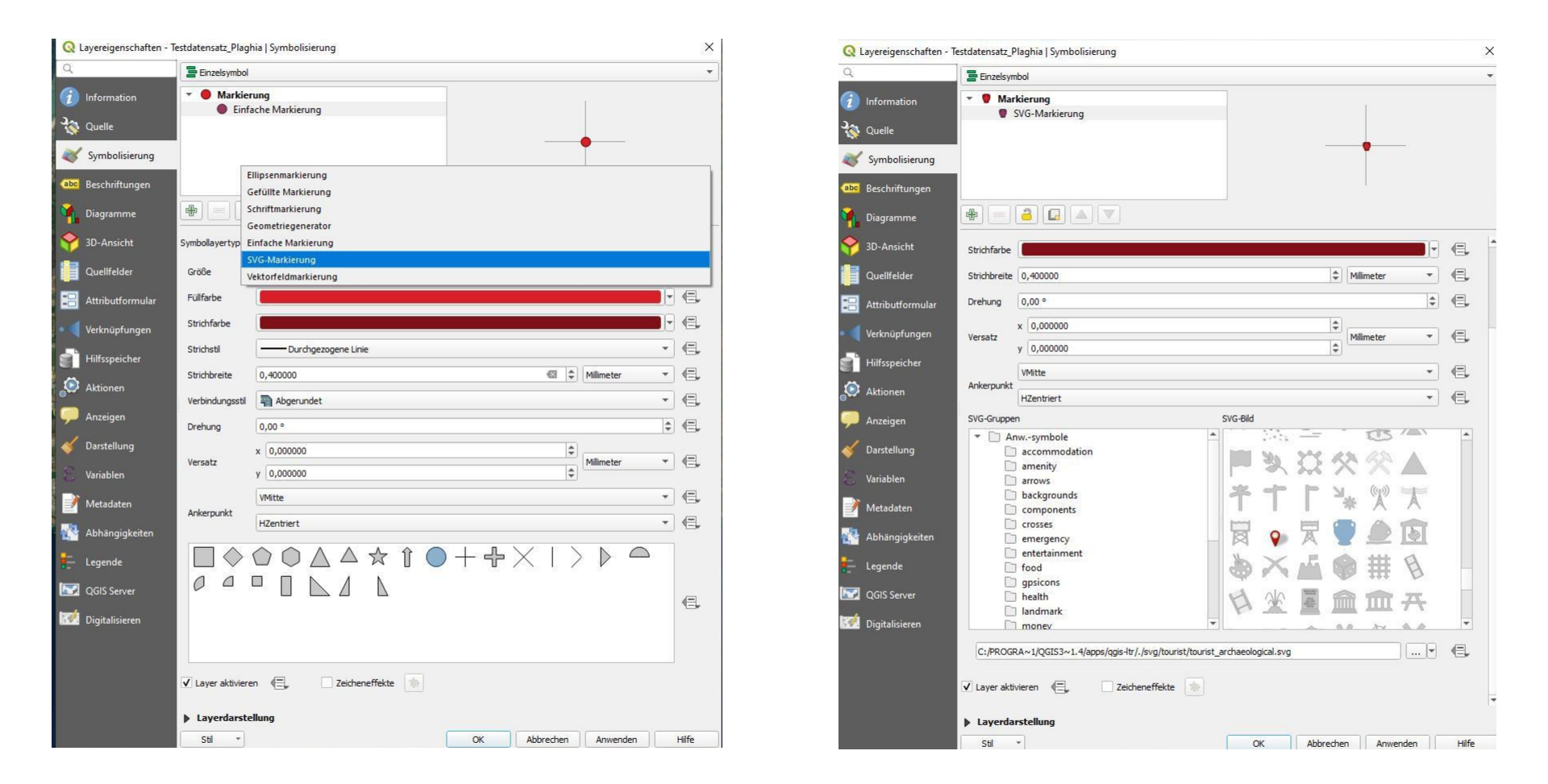

- wenn man auf einfache Markierung klickt, kann man hier auch zu → SVG-Markierung wechseln und Symbole als Markierung verwenden
- dann öffnet sich unter SVG-Gruppen eine neue Auswahl von in QGIS vorhandenen Symbolen, diese können wiederum farblich und proportional angepasst werden
- in dem Feld darunter können auch weitere SVG-Dateien hochgeladen werden

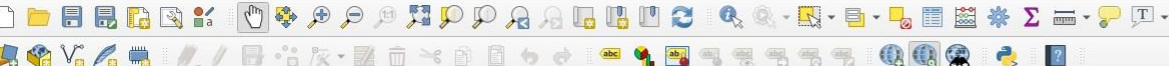

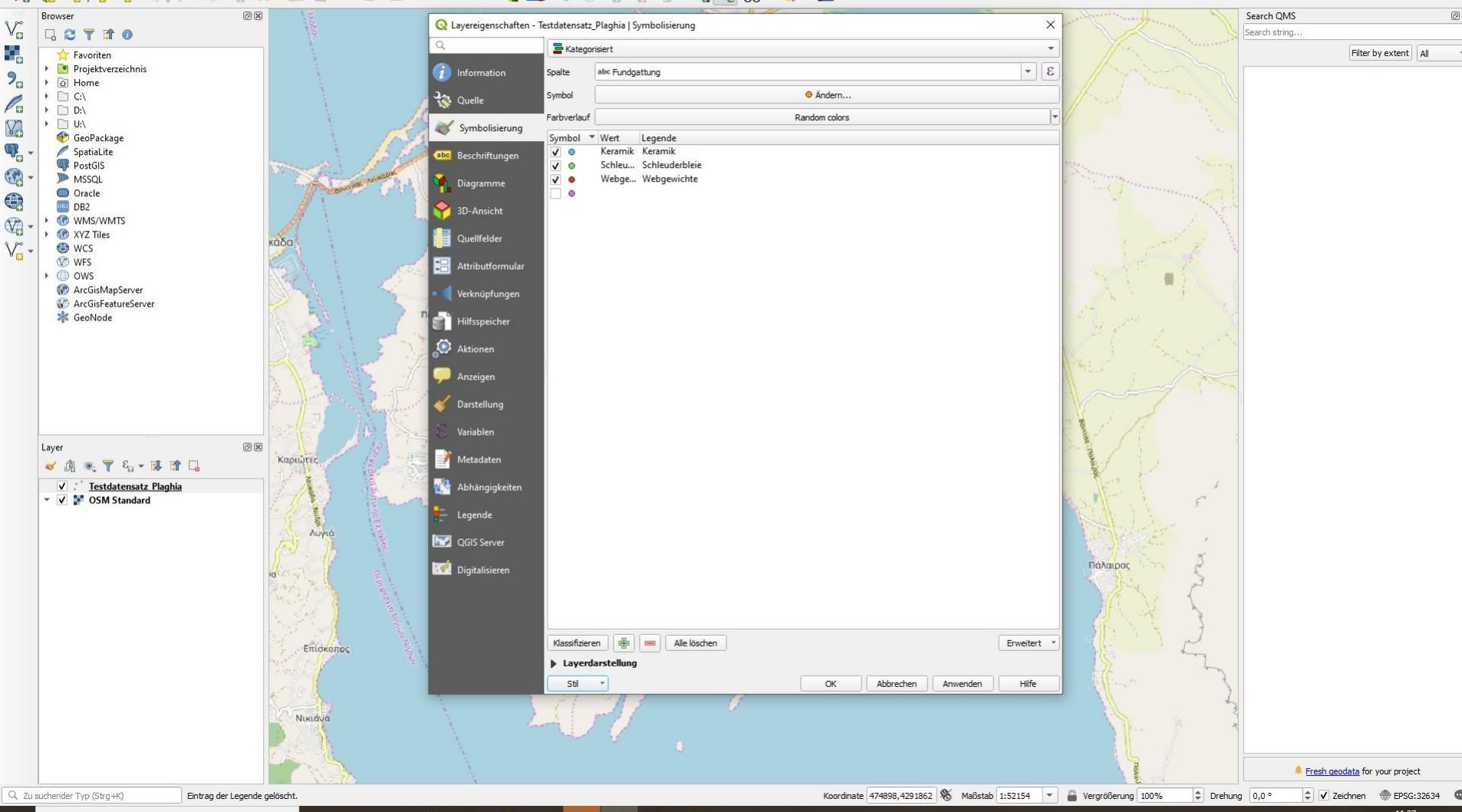

- wenn die Tabelle weitere Spalten mit Kategorisierungen enthält, können diese angezeigt werden:
- oben → Kategorisiert anwählen, darunter gewünschte Spalte zuweisen, unten → Klassifizieren, nicht gewünschte Zeilen deaktivieren → Anwenden → OK

# ) 🖿 🗄 🗒 😘 😰 🖗 🖉 🖉 🖉 🎵 💭 🖓 🧛 🖓 🖓 🖓 🖓 🖓 🖓 👘 🕄 👘 🖓 🖄 👘 🖓 🖓 👘 🖓 👘 🖓

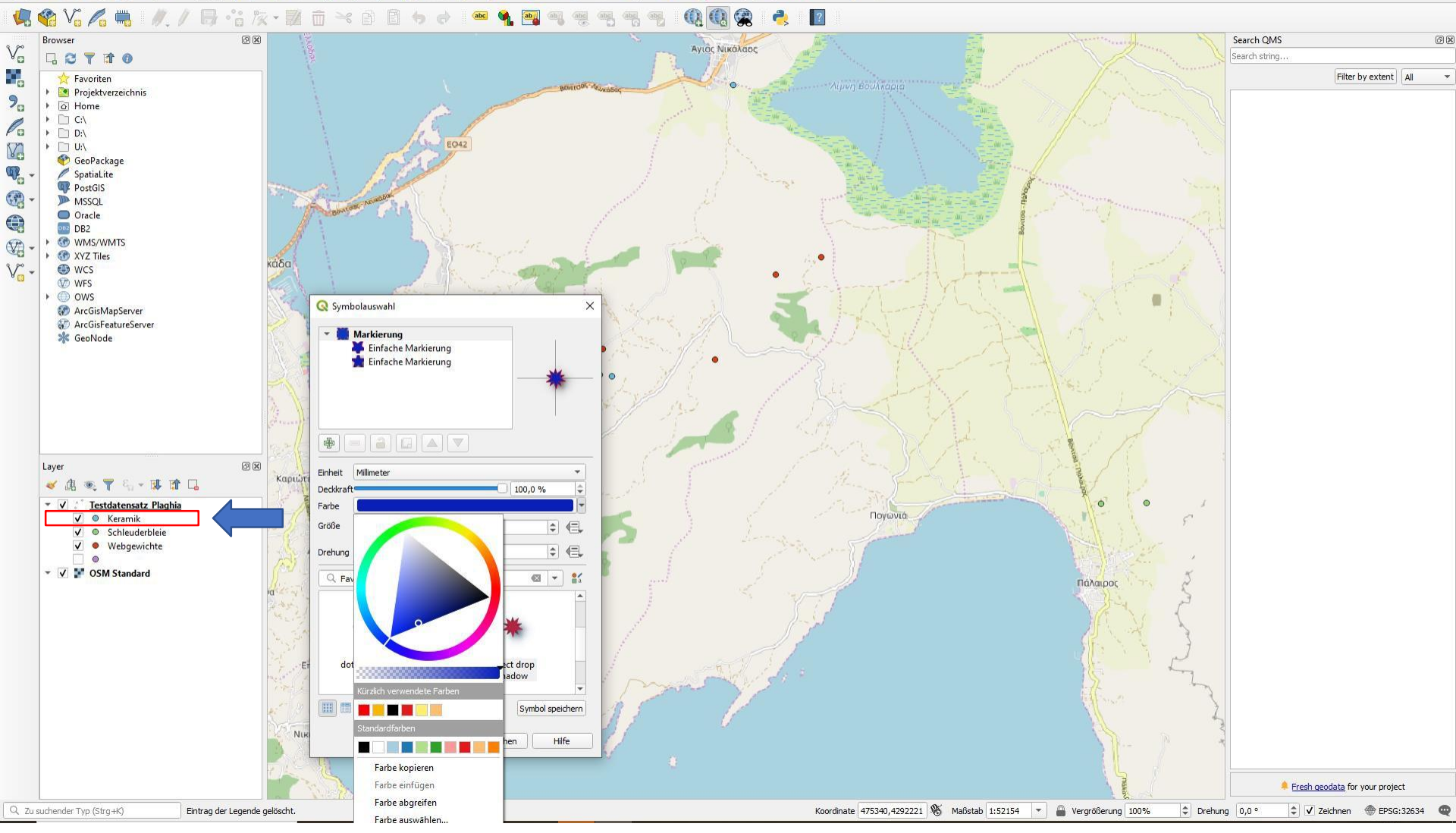

• Symbole und Farben können auch direkt geändert werden wenn man im Layerfenster auf die Unterkategorie klickt

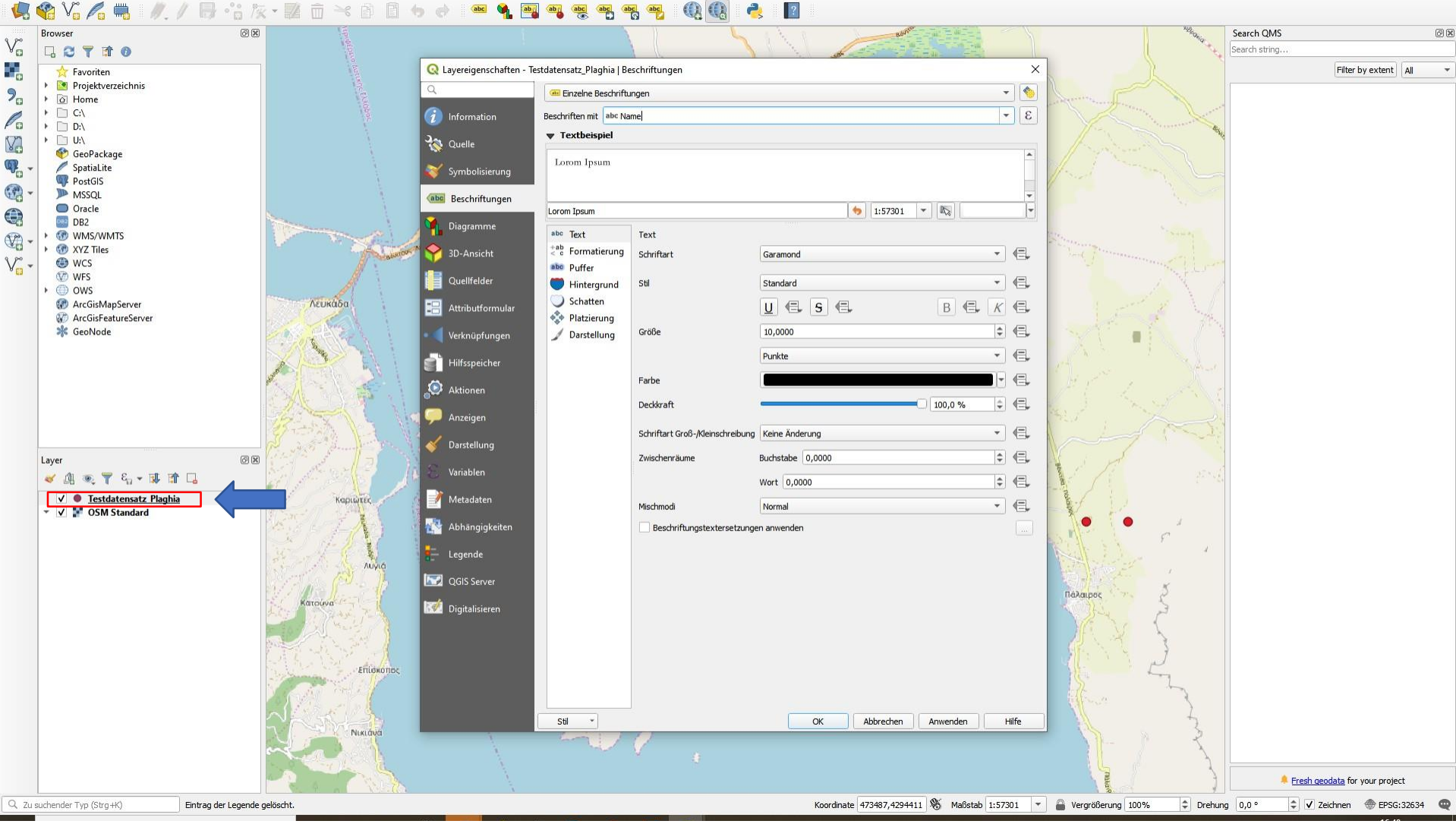

- dort kann auch unter  $\rightarrow$  Beschriftungen die Fundortbezeichnung eingeblendet werden
- im oberen Feld muss → Einzelne Beschriftungen und bei → Beschriften mit die entsprechende Zeile aus der Tabelle
- dann können Schriftart, -größe, -farbe, Abstand vom Symbol etc. geändert werden bestätigen mit → Anwenden – OK

🗋 🖿 🖥 🐻 🔛 🖞 🗳 🗩 🗩 💭 💭 🗛 🗛 🖪 🖪 🛄 🖄 🔍 × 🔜 - 🥊 - 🌄 - 🖥 💥 Σ 🛲 - 🍃 💷 -

### 🎕 Vi 🔏 🖏 🕖 / 🗒 ·'i k · 🗊 🗇 \prec 🏽 🛽 🤸 🔶 📟 🍕 🧠 🤫 🤫 🔫 🔍 🕘 👌 👌

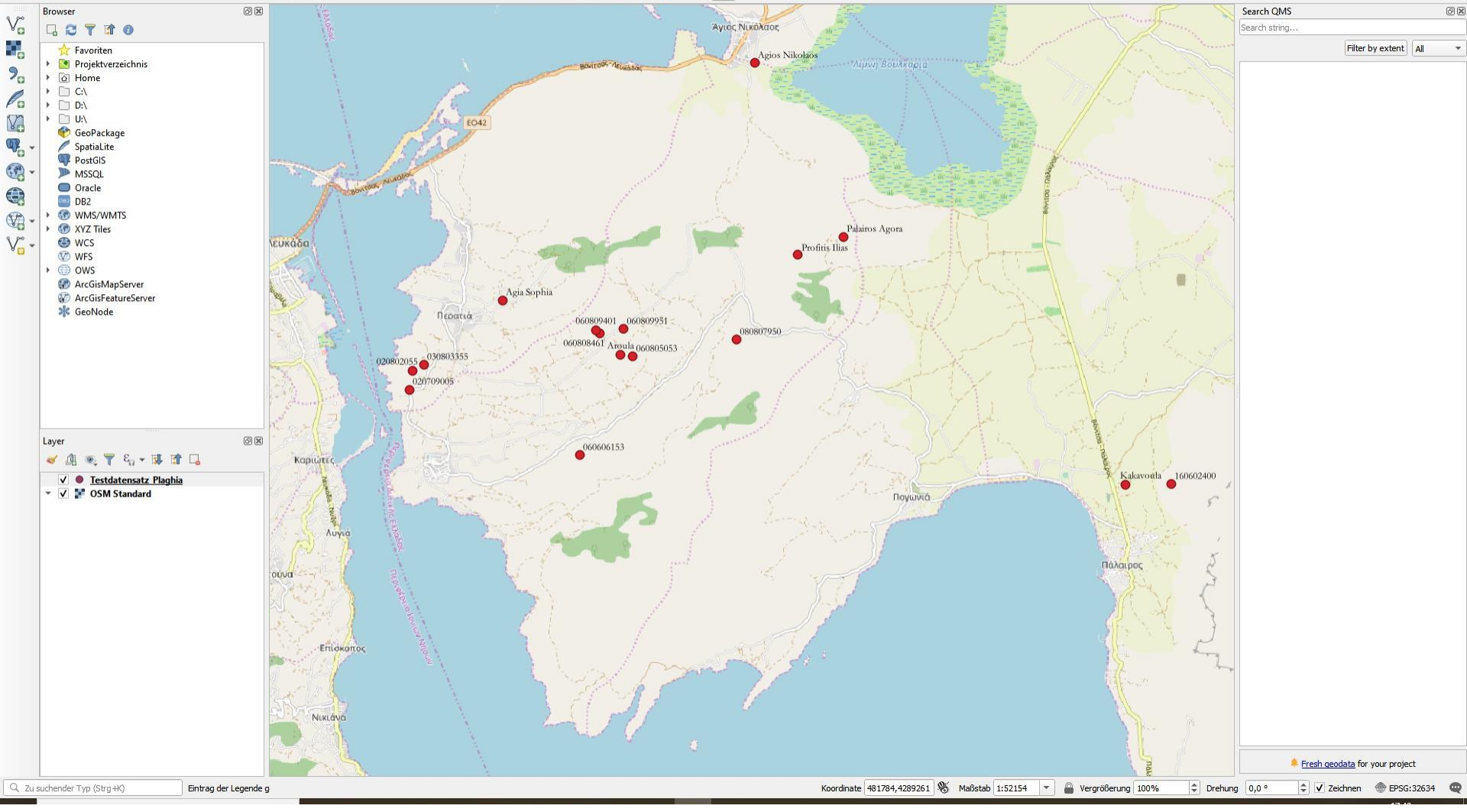

damit ist die Fundortkartierung abgeschlossen

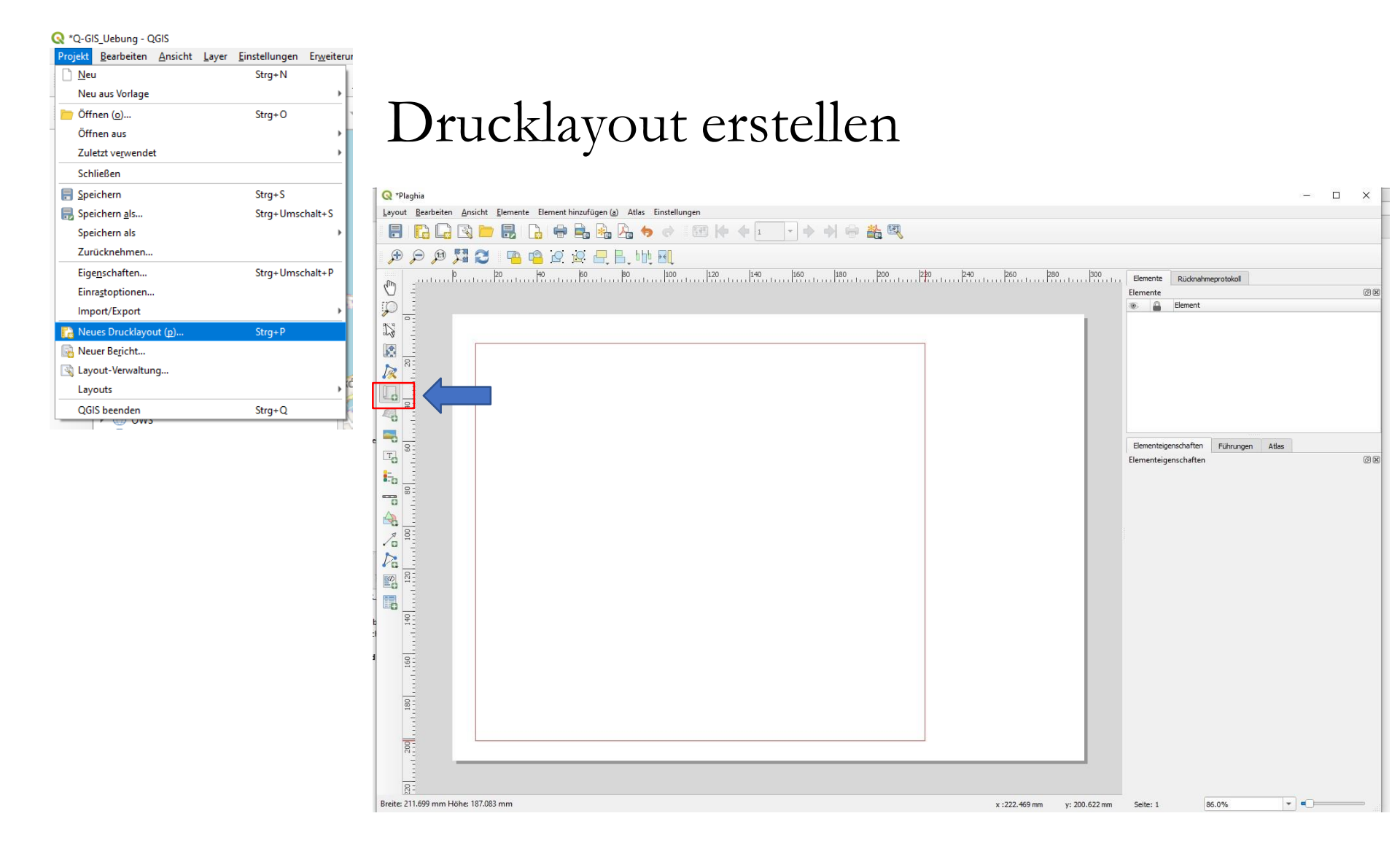

- $\rightarrow$  Projekt  $\rightarrow$  neues Drucklayout erstellen, Namen für Dokument vergeben
- →Karte zum Layout hinzufügen klicken, Rahmen aufziehen, dann fügt sich Karte automatisch ein

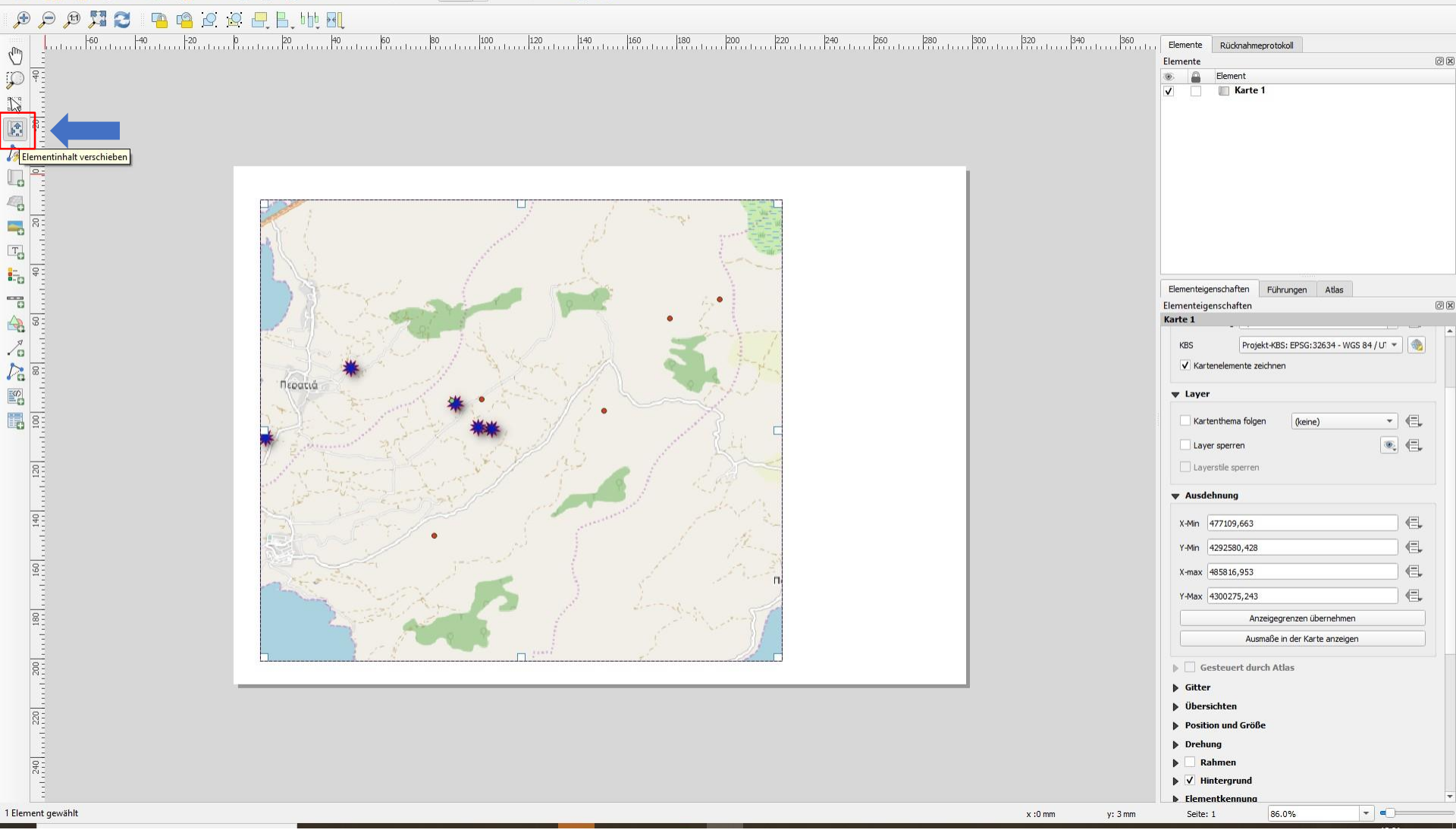

- wenn der Kartenausschnitt verändert werden soll → Elementinhalt verschieben und rein- oder rausscrollen
- hier wurde nun ein Ausschnitt gewählt

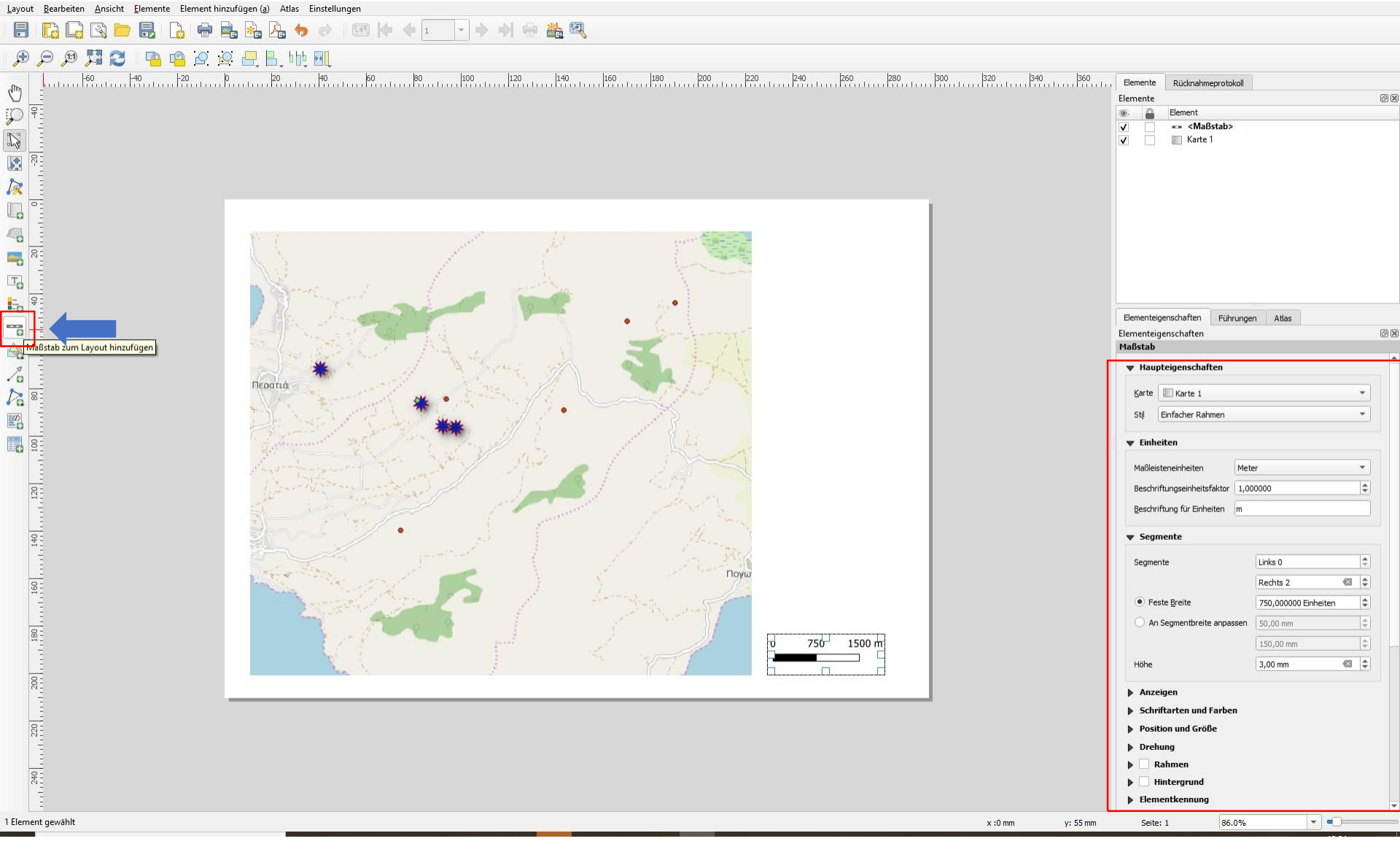

- Maßstab zum Layer hinzufügen drücken und an gewünschter Stelle neues Fenster aufziehen
- die Elementeigenschaften können im rechten Fenster angepasst werden

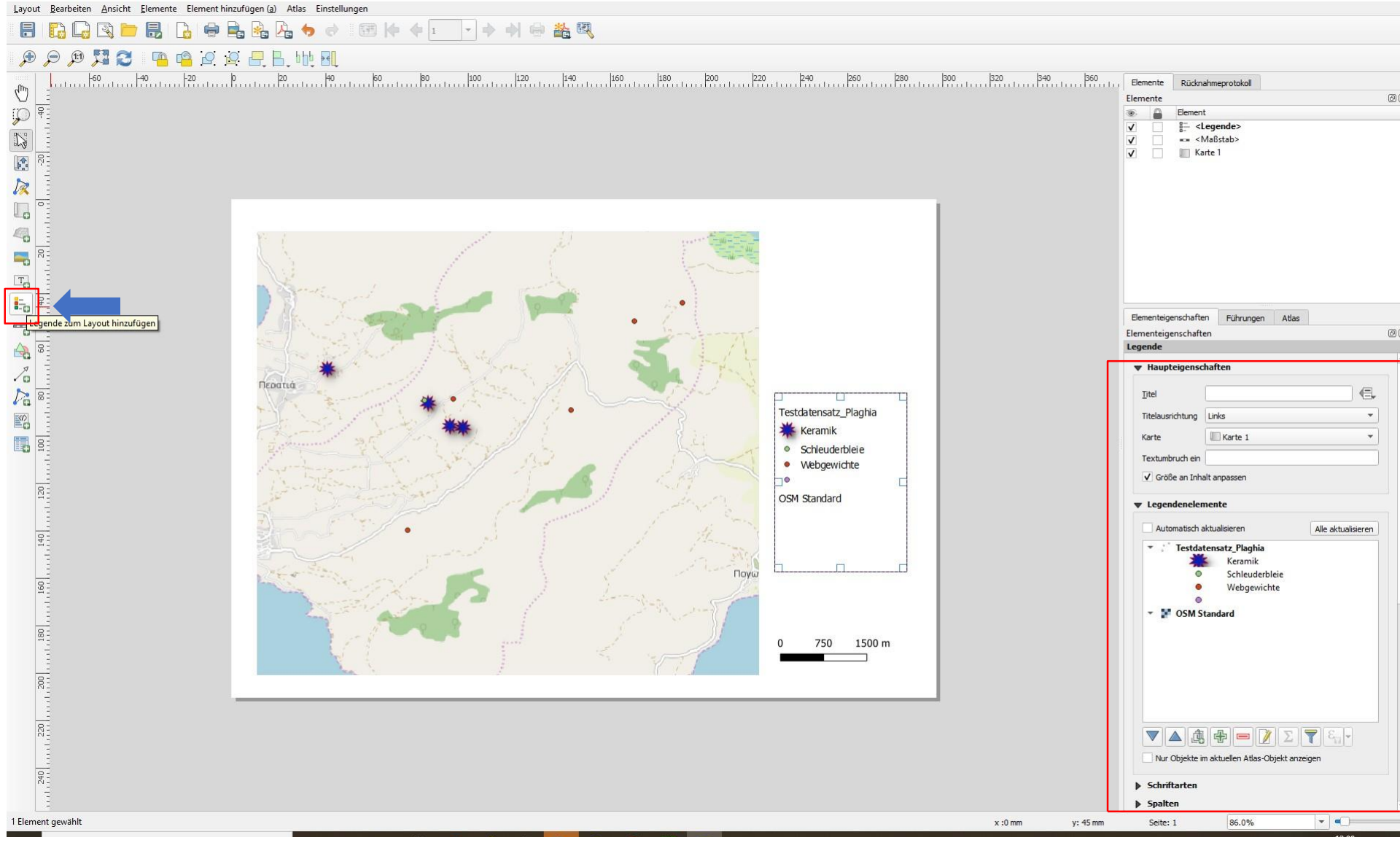

- Legende Layer hinzufügen drücken und an gewünschter Stelle neues Fenster aufziehen
- die Elementeigenschaften können im rechten Fenster angepasst werden, Titel bspw.
   "Legende" eingeben, → Automatisch aktualisieren deaktivieren und mit den unter dem Feld befindlichen Symbolen (+, -, runter, hoch...) bearbeiten

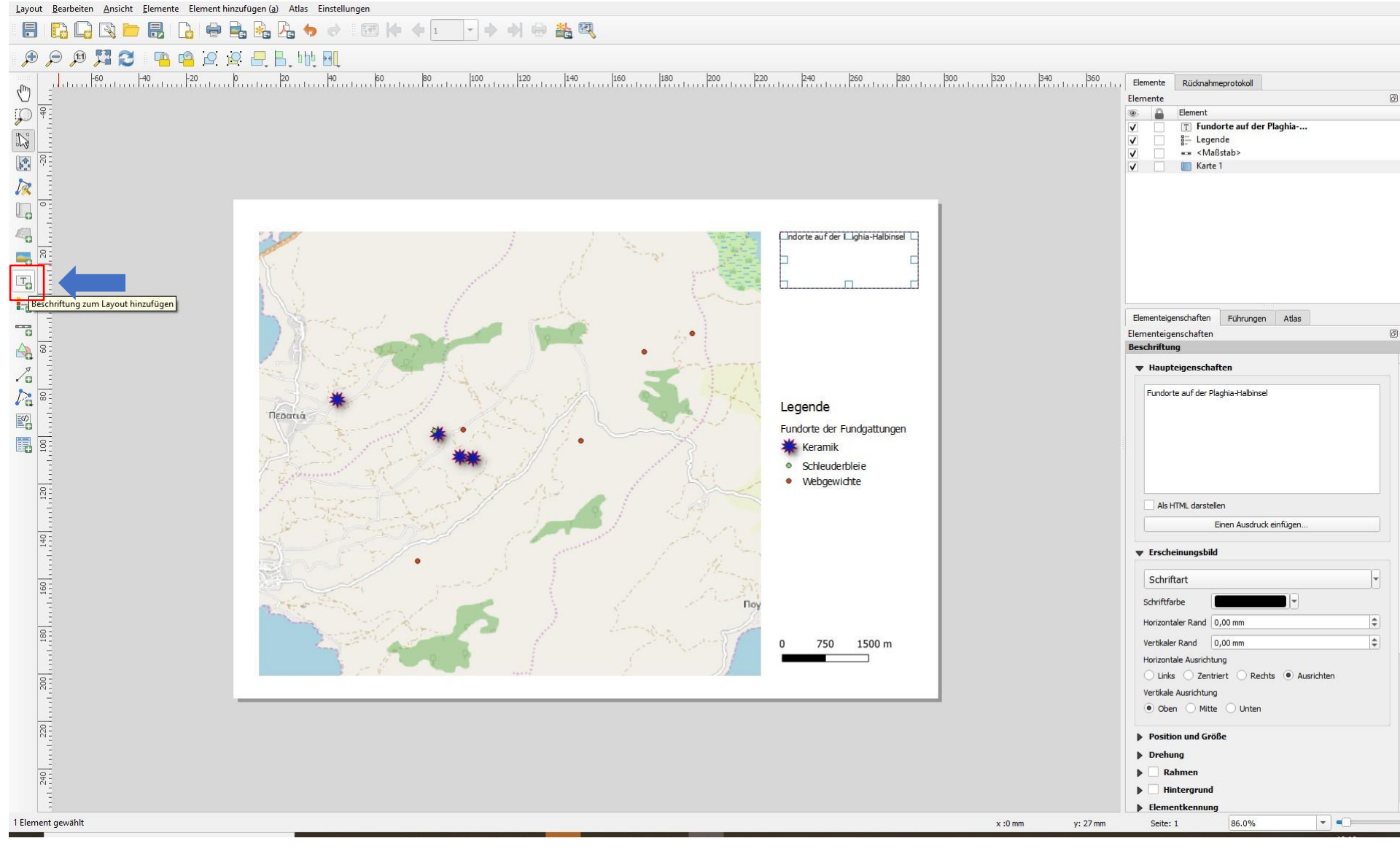

- Beschriftung zum Layout hinzufügen drücken und an gewünschter Stelle neues Fenster aufziehen
- die Elementeigenschaften können wieder im rechten Fenster angepasst werden

Layout Bearbeiten Ansicht Elemente Element hinzufügen (a) Atlas Einstellungen | 📑 | 🌄 🕞 🔄 🗁 🔜 | 🏠 | 🖶 🚔 🎭 Da 4tlas Einstellungen

#### 🗩 🗩 🥦 🔁 🖉 🤷 🗠 🗠 🖯 🕂 👯 🖳

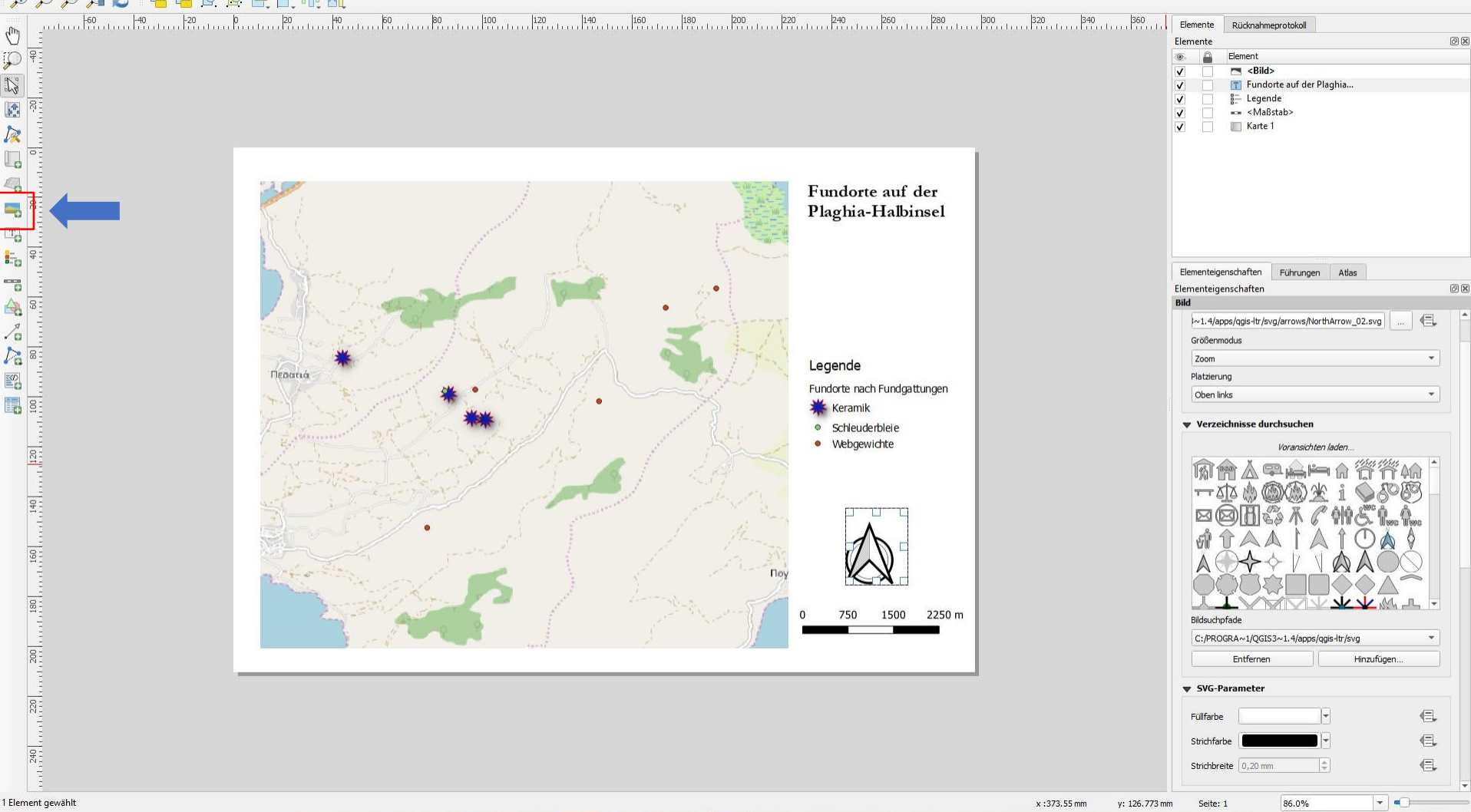

- Nordpfeil erzeugen über →Bild zum Layout hinzufügen drücken und an gewünschter Stelle neues Fenster aufziehen
- Unter Verzeichnisse durchsuchen lädt nun (vielleicht etwas zeitversetzt) ein neues Fenster, Bild aussuchen, Eigenschaften können wieder unter Elementeigenschaften angepasst werden
- unter → hinzufügen können auch eigene Grafiken, bspw. Logos hochgeladen werden

Layout Bearbeiten Ansicht Elemente Element hinzufügen (a) Atlas Einstellungen | 📑 | 🌄 🕞 🔄 📛 🛃 | 🏠 | 🖶 🚔 🎭 🍌 🔶 🔿 || 🗺 | (+ 4 1 - - ) + 4) 💮 💒 💐

#### 🗩 🗩 💯 🎜 🔁 📭 🜇 🖉 🖳 🗄, 🗤 💵

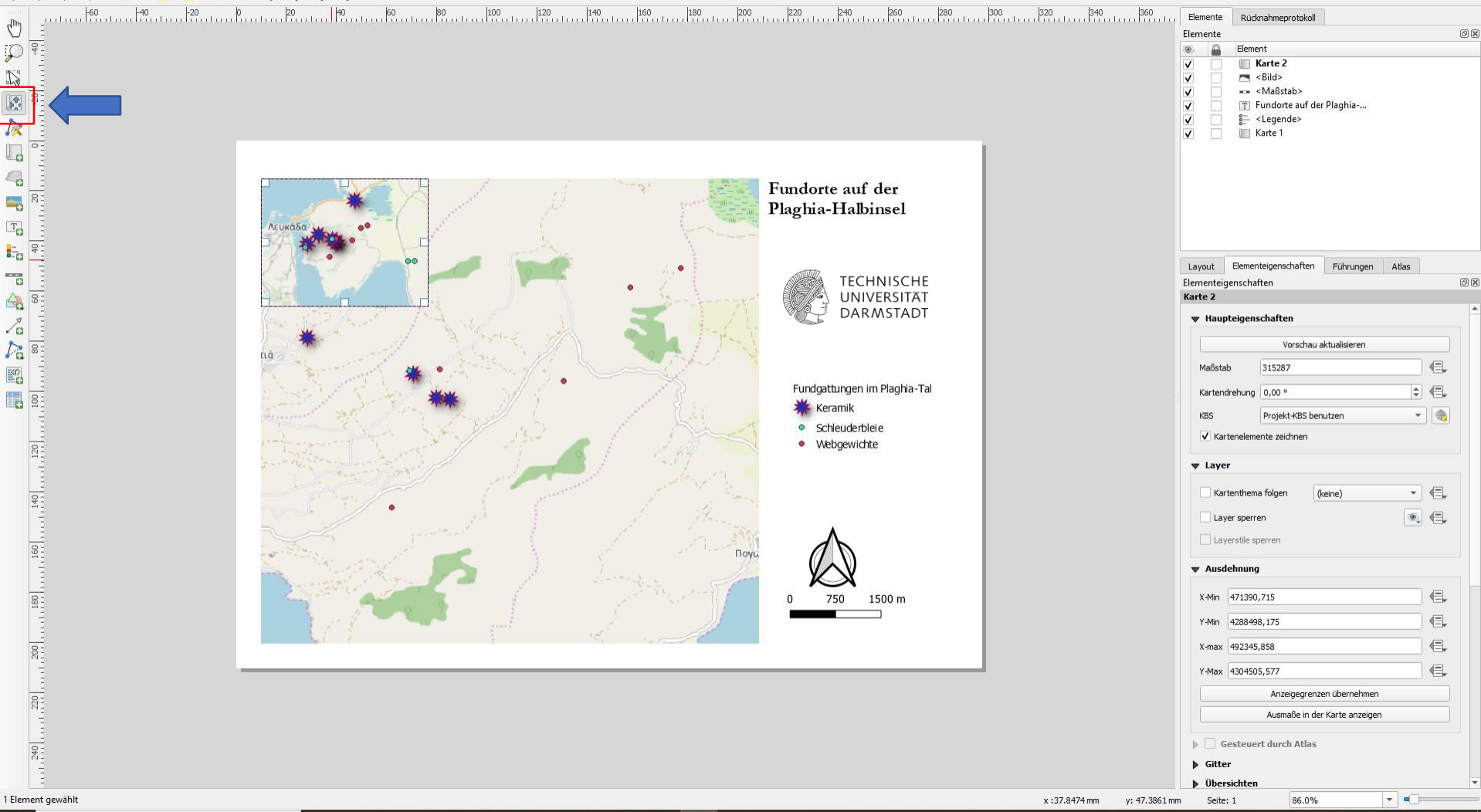

- bei Bedarf kann noch eine Übersichtskarte hinzugefügt werden, wieder über Karte zum Layout hinzufügen einen Rahmen aufziehen
- raus- und reinzoomen geht wieder über  $\rightarrow$  Elementinhalt verschieben

Layout Bearbeiten Ansicht Elemente Element hinzufügen (a) Atlas Einstellungen

## 🏓 🗩 🥬 🎏 🔁 i 🤷 🗠 🖉 🖳 🗄, 🗤 🖽

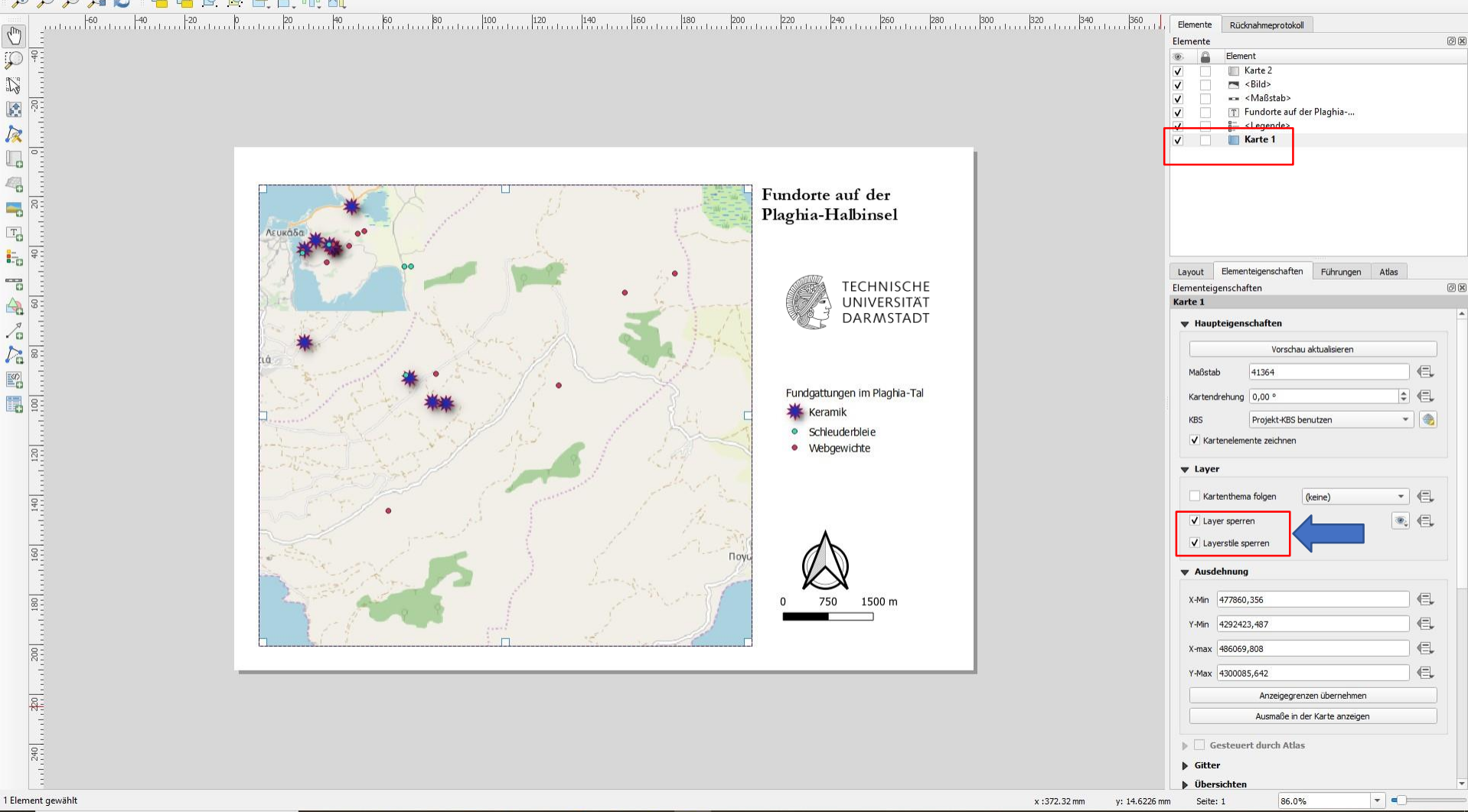

- die Übersichtskarte kann weiter bearbeitet werden, dazu sollten zunächst alle Layer in der Detailkarte gesperrt werden
- Detailkarte (große Karte) auswählen/aktivieren und  $\rightarrow$  Layer sperren klicken

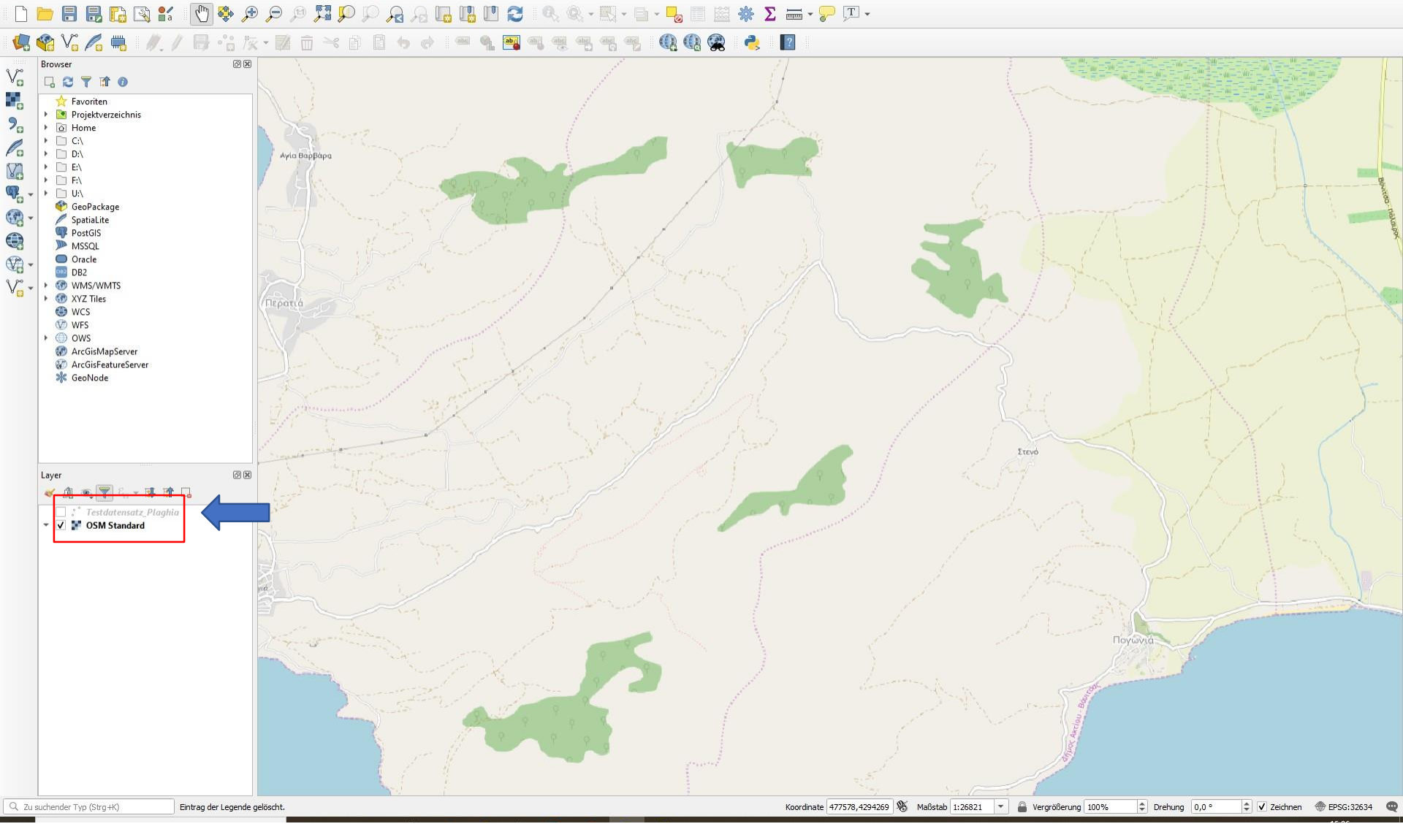

- wenn Fundortbezeichnungen und Symbole ausgeblendet werden sollen, dann aus der Druckansicht gehen und im normalen QGIS-Fenster die Tabelle mit den Punkten deaktivieren
- zurück zur Druckansicht gehen

### 🗩 🗩 🥦 🎜 💈 🤷 💁 🖉 🖯 🕂 🖽 🖽

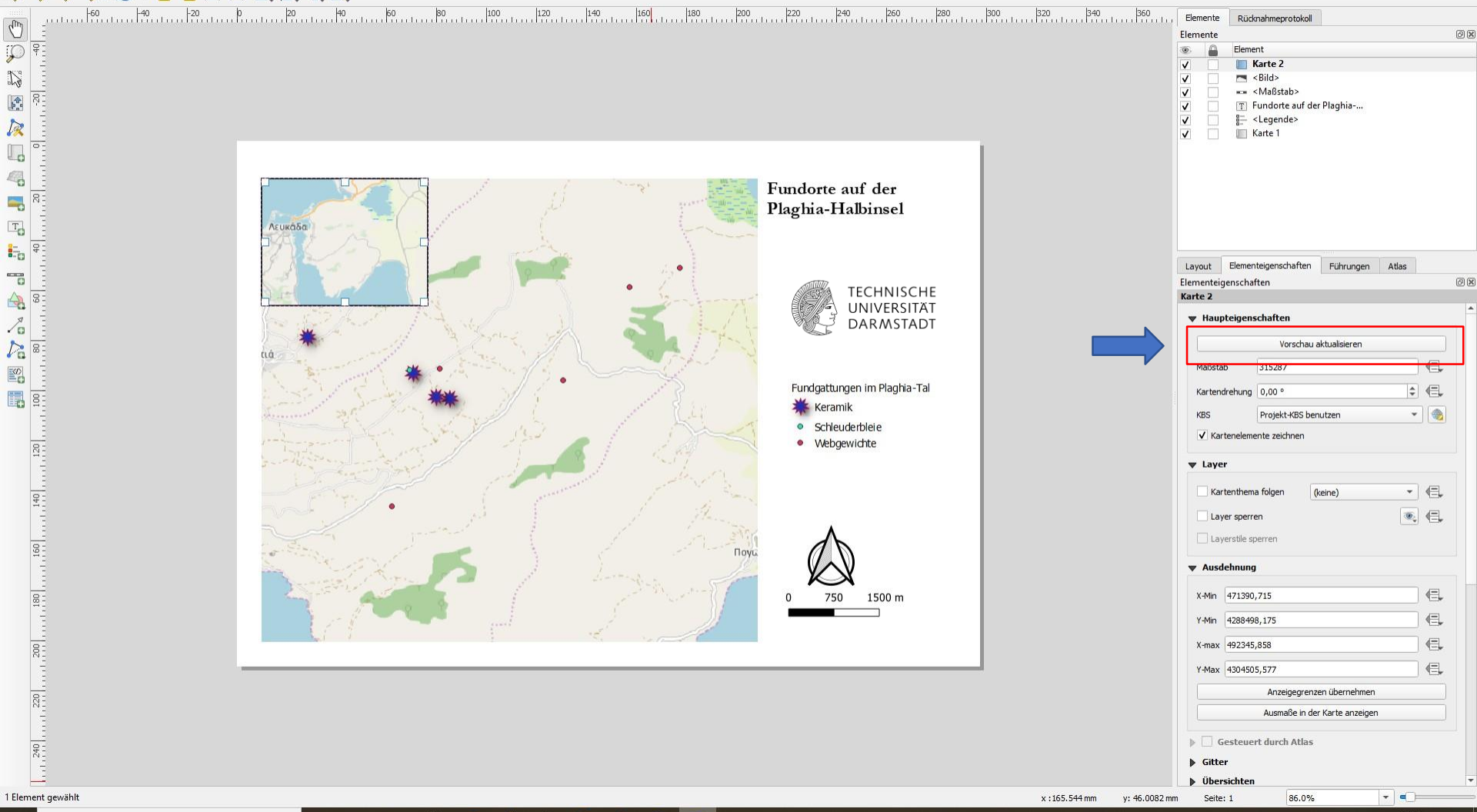

- Karte 2 wieder anwählen und  $\rightarrow$  Vorschau aktivieren klicken
- nun sind die Symbole in der Übersichtskarte ausgeblendet

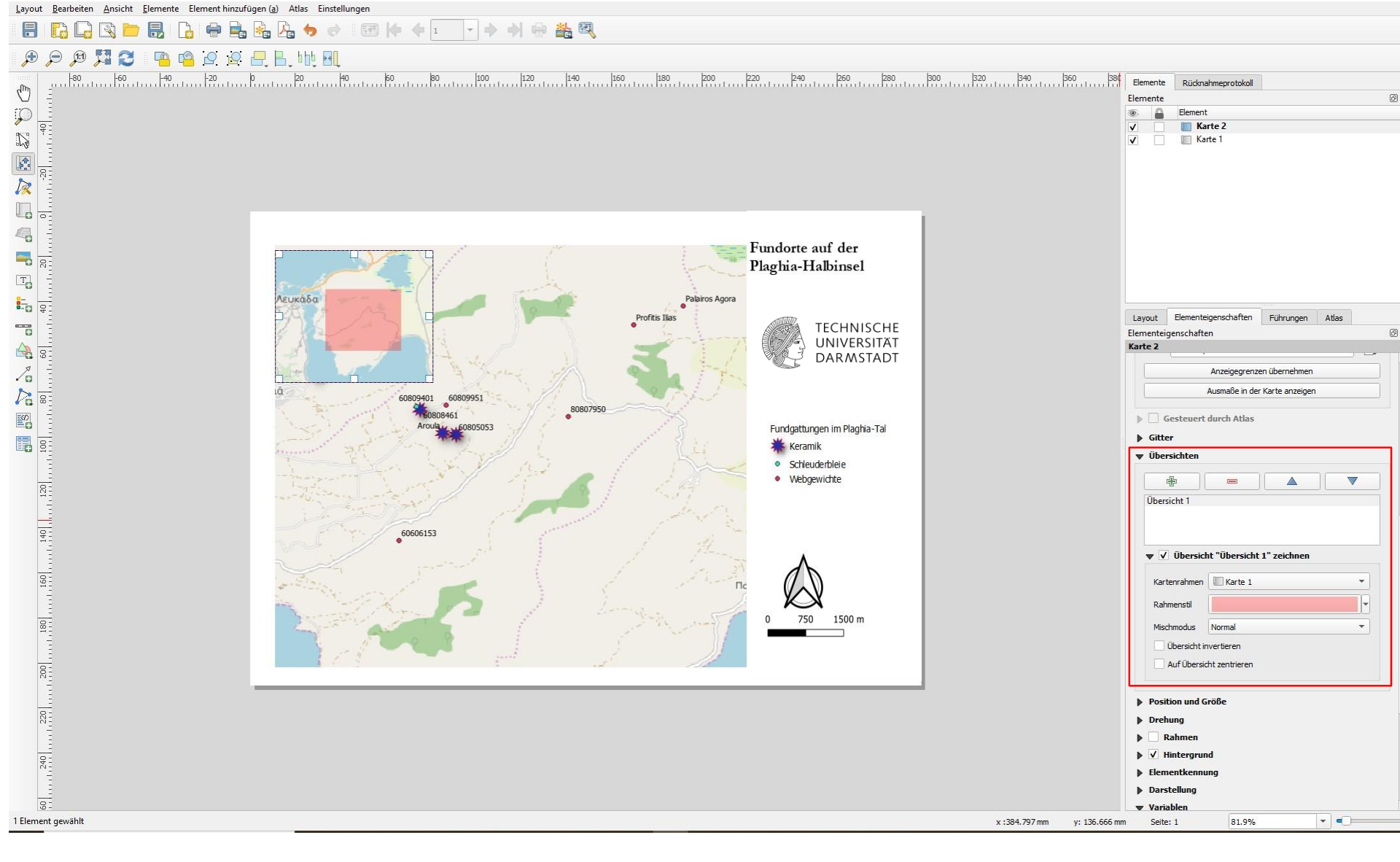

- unter → Elementeigenschaften die Kategorie → ausklappen, + drücken, bei Kartenrahmen Karte auswählen, Kartenausschnitt wir in Übersichtskarte angezeigt
- Farbe und Stil kann direkt darunter geändert werden
- dann im gewünschten Format speichern